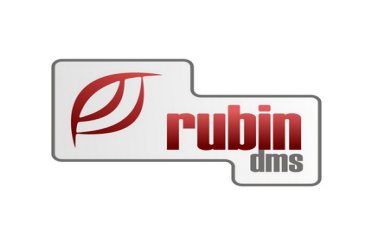

# Alkatrész és munkadíj kedvezmények a DOAS rendszerben

**v3.** 

1149 Budapest, Egressy út 17-21. Telefon: +36 1 469 4021; fax: +36 1 469 4029

# Tartalomjegyzék

| 1. | Fontos figyeli | neztetés az engedmények használatával kapcsolatban                     | 4     |
|----|----------------|------------------------------------------------------------------------|-------|
| 2. | Az engedmén    | yek beállításához kapcsolódó beállítások, lekérdezések összefoglalva   | 5     |
| 3. | Bevezetés      |                                                                        | 6     |
|    | 3.1. Az enged  | mény számítási algoritmus több engedmény esetén                        | 7     |
| 4. | Engedményel    | s beállítása                                                           | 8     |
|    | 4.1.1. Eng     | edmény kereső felület                                                  | 8     |
|    | 4.2. Engedmé   | ny létrehozása                                                         | 9     |
|    | 4.2.1. Az e    | engedmény érvényességének meghatározása                                | 9     |
|    | 4.2.2. Az e    | engedmény kedvezményezettjének meghatározása                           | 10    |
|    | 4.2.2.1.       | Mindenkire vonatkozó engedmények                                       | 10    |
|    | 4.2.2.2.       | Egy partnercsoportra vonatkozó engedmények                             | 11    |
|    | 4.2.2.3.       | Egy partnerre vonatkozó engedmények                                    | 12    |
|    | 4.2.2.4.       | Egy járműre vonatkozó engedmények                                      | 13    |
|    | 4.2.2.5.       | Jármű életkor kategóriára vonatkozó engedmények                        | 14    |
|    | 4.2.2.6.       | Cég vagy magánszemély partnertípus vonatkozó engedmények               | 15    |
|    | 4.2.3. A te    | rmékkör meghatározása, amire vonatkozik az engedmény                   | 16    |
|    | 4.2.3.1.       | Egy adott árréscsoportba tartozó cikkre engedmény adás                 | 17    |
|    | 4.2.3.2.       | Egy adott árréstartományba eső árréscsoporttal rendelkező cikkre enged | lmény |
|    | adás           |                                                                        |       |
|    | 4.2.3.3.       | Egy adott statisztikai kóddal rendelkező cikkre engedmény adás         | 19    |
|    | 4.2.3.4.       | Egy adott cikkcsoportba tartozó cikkre engedmény adás                  | 20    |
|    | 4.2.3.5.       | Egy konkrét cikkre engedmény adás                                      | 21    |
|    | 4.2.3.6.       | Egy adott raktárból történő eladásra engedmény adás                    | 22    |
|    | 4.2.3.7.       | Egy adott munkadíj kategóriára engedmény adás                          | 23    |
|    | 4.2.3.8.       | Elfekvő cikkekre engedmény adás                                        | 24    |
|    | 4.2.4. Az e    | engedmény mértékének meghatározása                                     | 24    |
|    | 4.2.4.1.       | Listaárból adott százalékos kedvezmény                                 | 24    |
|    | 4.2.4.2.       | Saját árrés kedvezmény                                                 | 25    |
|    | 4.2.4.3.       | Fix ár kedvezmény                                                      | 26    |
|    | 4.2.4.4.       | Maximális engedmény                                                    | 27    |
|    | 4.2.4.5.       | Ár eltolás                                                             | 28    |
|    | 4.2.4.6.       | Szerviz munkadíj engedmény                                             | 30    |
|    | 4.2.4.7.       | Szerviz fix áras menüből járó engedmény                                | 31    |
|    | 4.2.4.8.       | Manuális fixáras JOB-ok                                                | 32    |
|    | 4.3. Engedmé   | ny beállítás módosítása                                                | 34    |
|    | 4.4. Engedmé   | ny beállítások naplózása                                               | 34    |
|    | 4.5. Engedmé   | ny beállítások törlése                                                 | 34    |
|    | 4.6. Engedmé   | ny létrehozása a szerződéses engedmények felületen                     | 35    |
|    | 4.6.1. Töb     | b cikk engedmény beállítása a szerződéses engedmények felületen        | 36    |
|    | 4.6.2. Töb     | b munkadíj engedmény beállítása a szerződéses engedmények felületen.   | 37    |
|    | 4.6.3. Töb     | b cikk illetve munkadíj fix áras engedmény beállítása a szerződéses    |       |
|    | engedmény      | zek felületen                                                          |       |
| 5. | Engedményel    | x megjelenítése az értékesítések során                                 |       |

| 5.1. Engedmények megjelenítése a cikk tételeken                 | 39 |
|-----------------------------------------------------------------|----|
| 5.2. Engedmények részleteinek megjelenítése                     | 40 |
| 5.3. Engedmények részleteinek megjelenítése áreltolás esetén    | 41 |
| 6. Akciós engedmény csoportok beállítása                        | 42 |
| 6.1. Akciós engedmény csoportok beállítása                      | 42 |
| 6.1.1. Új akciós engedmény csoport felvétel, meglévő módosítása | 43 |
| 7. Engedmény kimutatás                                          |    |
| 3. A cikkek ár tulajdonságai                                    | 46 |
| <ol> <li>Marketing program kedvezmény</li> </ol>                | 46 |
| 9.1. Marketing program kedvezmény alapbeállításai               | 46 |
| 9.2. Marketing program kedvezmény működése munkalapon           | 47 |
| 9.3. Marketing program kedvezmény működése pulti bizonylaton    | 48 |
| 9.4. Ellenőrzések a működés során                               | 50 |
| 9.5. Statisztika                                                | 50 |
| 9.6. Jogosultság                                                | 50 |

# 1. Fontos figyelmeztetés az engedmények használatával kapcsolatban

Minden esetben, a beállított engedményeket eredményét az éles használat előtt ellenőrizni kell.

A későbbiekben az engedményeket tartalmazó számlákat elkészítés előtt még proforma állapotban ellenőrizni kell az ügyintézőnek, valamint a kinyomtatott számlákat szintén szemrevételezni kell.

Ha nem megfelelő engedményt lát az ügyintéző, akkor azonnal értesítse a cég engedmények beállításával foglalkozó kulcsfelhasználóját.

Az engedmény kimutatás funkció használatával rendszeresen monitorozni kell a megtörtént tranzakciókat és ellenőrizni kel azok megfelelőségét.

# 2. Az engedmények beállításához kapcsolódó beállítások, lekérdezések összefoglalva

Az alábbiakban összefoglaljuk az engedmények beállításokhoz kapcsolódó menüpontokat

Engedmény típusú partnercsoport beállítása: "Partner / Partnercsoportok"

Akciós engedmények beállítása: "Karbantartás / Raktár modul / Raktár/Szerviz engedmények / Akciós engedmények"

Akciós engedmény csoportok beállítása: "Karbantartás / Raktár modul / Raktár/Szerviz engedmények / Akciós engedmény csoportok"

Szerződéses engedmények beállítása: "Karbantartás / Raktár modul / Raktár/Szerviz engedmények / Szerződéses engedmények"

Engedményt tartalmazó számlák lekérdezése "Karbantartás / Raktár modul / Raktár/Szerviz engedmények / Engedmény kimutatás"

# **3. Bevezetés**

Engedményt az ügyfelek számára készülő árajánlaton, rendelésen, munkalapon és számlán ad a DOAS rendszer.

Az engedmény meghatározása során a program a következőket vizsgálja:

- Mikor történik az ügylet?
- Kinek történik az értékesítés?
- Milyen termékeket értékestünk?

Mikor történik az ügylet? – A program azt vizsgálja, hogy a bizonylat kiállításának időpontjában milyen kedvezmények állnak rendelkezésre. Az akciós engedmény esetében meghatározható, hogy milyen időintervallumban érvényes.

Kinek történik az értékesítés? – A program azt vizsgálja, hogy az adott időpontban milyen kedvezmények érvényesek egy ügyfél számára, mindenkinek, vagy egy olyan partnercsoportnak amibe az ügyfél tartozik. Ha az engedmény járműre vonatkozik, akkor a program azt vizsgálja, hogy az ügyletben részt vevő járműre jár-e kedvezmény.

Milyen termékeket értékestünk? – A program azt vizsgálja, hogy milyen kedvezmények vonatkoznak az adott termékre, az adott termék valamely tulajdonságára, vagy minden termékre.

A három kérdés megválaszolásával, több az ügyletre érvényes engedményt kaphatunk, amelyek közül a DOAS rendszer a vevő számára legkedvezőbben választja ki, és azt alkalmazza, azaz a kedvezmények nem adódnak össze.

Fontos kérdés az, hogy az eladási ár számításánál a program milyen árból számolja a kedvezményt. Ennek meghatározására a program megvizsgálja az adott ügyletre érvényes áreltolásokat, és azok közül az ügyfél számára a legkedvezőbben választja. Az így meghatározott ár lesz az, amiből a program engedményt ad.

# 3.1. Az engedmény számítási algoritmus több engedmény esetén

- Ha van fix ár megadva, akkor az eladási ár az lesz, mást nem vizsgál a program.
- Ha nincs fix ár, akkor a következőket vizsgálja a program a kedvezmény mértékének meghatározására:
  - Minden engedményt megvizsgál és kiválasztja a vevő számára legkedvezőbbet.
  - Ha van beállított maximális engedmény ami kisebb mint a legkedvezőbb engedmény, akkor a maximális engedmény lesz az érvényes kedvezmény.
- Minden ár eltolást megvizsgál és kiválasztja a vevő számára legkedvezőbbet
- Ezt követően a program a vevőnek legkedvezőbb áreltolást alkalmazza az ár meghatározására, amiből a vevőnek legkedvezőbb kedvezményt százalékosan levonja.

# 4. Engedmények beállítása

#### 4.1.1. Engedmény kereső felület

Az engedmények a "Karbantartás / Raktár szerviz engedmények / Akciós engedmények" menüpontban érhetők el.

Itt egy kereső felület áll rendelkezése, ahol beállított engedményekre lehet keresni, valamennyi az engedményben megadható paraméter alapján, illetve az "Új" gombbal új engedményt rögzíteni. A kereső felület a szerződéses engedményeket is megjeleníti.

| Akciós engedmény<br>Engedmény keresés                                                                                                    | <b>yek - DOAS</b> 3         |                             | (pubi:modul_den                                          | no_hu)   Példány                                                                                                    | : 1                    |                                     |                                      |                              |        | <u>_                                    </u> |
|----------------------------------------------------------------------------------------------------|-----------------------------|-----------------------------|----------------------------------------------------------|----------------------------------------------------------------------------------------------------|------------------------|-------------------------------------|--------------------------------------|------------------------------|--------|----------------------------------------------|
| Paga Akciós engedmény<br>Engedmény keresés Er<br>Engedménycsoport<br>Partnercsoport<br>Partner<br>Rendszám<br>Jármű kor kategória                    | yek - DOAS3<br>ngedmény ada | HUNGARIAN DEMO              | ) (pubi:modul_den                                        | ho_hu)   Péłdány:<br>Árréscsoport<br>Árrés tartomány<br>Stat. kód típus<br>Stat. kód<br>Cikk csoport<br>Cikk<br>Raktár<br>Munkadíj ketegóri | : 1                    |                                     |                                      |                              |        |                                              |
| Pulti engedmény<br>Cikk engedmény<br>Saját árrés<br>Ár eltolás<br>Töröltek is                                                                        | V Fi<br>V M                 | x ár(nettó)<br>ax.engedmény | Szerviz enged<br>Cikk enged<br>Saját árrés<br>Ar eltolás | Imények<br>Imény 🔽                                                                                                    | Szerv. mu<br>Szerviz m | inka eng. 🔽 I<br>enü fix ár enged 🔽 | Fix ár(nettó)<br>Max.engedmény<br>Kt | eres                         |        |                                              |
| 0<br>iiii Törölt Eng. c                                                                                                    | csoport ∆                   | Partnercsopc Vevő           | Kedvezményezett<br>Rends                                 | zám Jármű kor k                                                                                                    | Árréscso               | port Árrés tartomá Sta              | at. kód 🛛 Cikkcs                     | Feltételek<br>oport Cikkszám | Raktár | Munkadíj ketegóriá                           |
| Törölt Eng. csoport △ Partnercsopc Vevő  Rendszám  Jármű kor k Arréscsoport  Arrés tartomá Stat. kód Cikkcsoport Cikkszám Raktár  Munkadíj ketegórié |                             |                             |                                                          |                                                                                                    |                        |                                     |                                      |                              |        |                                              |
| Uj                                                                                                    | lódosít                     | Töröl                       | Listáz E:                                                | xport Partr                                                                                                    | nerek                  |                                     | Bezár                                |                              |        |                                              |

1. Ábra: Engedmények keresése

# 4.2. Engedmény létrehozása

### 4.2.1. Az engedmény érvényességének meghatározása

Az engedmény csoport mezőben, ha időszakhoz kötött az engedmény, akkor válasszuk ki a megfelelő engedmény csoportot. Ha azt szeretnénk, hogy az engedmény folyamatosan érvényes legyen, akkor az "Általános" csoportot kell kiválasztani, ami mindig érvényes engedményt jelent.

| ) (pubi:modul_demo_hu)   Példány: 1 | _ 🗆 ×                                                                                                    |
|-------------------------------------|----------------------------------------------------------------------------------------------------|
|                                     |                                                                                                    |
| Érvényes                            |                                                                                                    |
| Feltételek                          |                                                                                                    |
| Árréscsoport                        |                                                                                                    |
| Árrés tartomány                     |                                                                                                    |
| Stat. kód típus                     |                                                                                                    |
| V Stat. kód                         |                                                                                                    |
| Cikk csoport                        |                                                                                                    |
| Cikk                                |                                                                                                    |
| Raktár                              |                                                                                                    |
|                                     |                                                                                                    |
|                                     |                                                                                                    |
|                                     |                                                                                                    |
|                                     |                                                                                                    |
|                                     |                                                                                                    |
|                                     |                                                                                                    |
|                                     |                                                                                                    |
|                                     |                                                                                                    |
| Cikk engedmény                      |                                                                                                    |
| Saiát árrás 🗖 0.00 %                |                                                                                                    |
|                                     |                                                                                                    |
| Ár eltolás 0.00 %                   |                                                                                                    |
|                                     |                                                                                                    |
| Szerv. munka eng. 0.00 %            |                                                                                                    |
| Szerviz menü fix ár engedm 0,00 %   |                                                                                                    |
|                                     |                                                                                                    |
| Rendben Rendben és új Mégsem        |                                                                                                    |
|                                     | 2 (publicmodul_demo_hu)   Példány: 1 <ul> <li>Ervényes             <ul> <li>Feltételek</li> <li>Árés tatomány</li> <li>Stat. kód</li> <li>Stat. kód</li> <li>Stat. k</li></ul></li></ul> |

2. Ábra: Az engedmény érvényességének meghatározása

## 4.2.2. Az engedmény kedvezményezettjének meghatározása

Az engedmény kedvezményezettje lehet:

- Mindenki
- Egy partnercsoport
- Egy partner
- Egy jármű
- Jármű életkor kategória
- Cég vagy magánszemély partnertípus

#### 4.2.2.1. Mindenkire vonatkozó engedmények

Amennyiben mindenki számára érvényes engedményt kívánunk beállítani, úgy a "Kedvezményezett típus" mezőben a "Mindenki" értéket állítsuk be.

| 🔄 Akciós engedmények - DOAS3 HUNGARIAN DEMO ( | pubi:modul_demo_hu)        | Példány: 1         |                                          |  |
|-----------------------------------------------|----------------------------|--------------------|------------------------------------------|--|
| Engedmény keresés Engedmény adatok            |                            |                    |                                          |  |
| Engedmény csoport                             |                            |                    |                                          |  |
| Megnevezés Altalános                          | Ervényes                   | · ·                |                                          |  |
| Kedvezményezett típus                         | Fe                         | eltételek          |                                          |  |
| C Mindeki                                     | Án                         | rréscsoport        | <b>•</b>                                 |  |
| C Partneresopurt                              | Án                         | rrés tartomány     |                                          |  |
| Partner                                       | St                         | tat. kód típus     |                                          |  |
| Kedvezményezett                               |                            | tat kód            |                                          |  |
| Partnercsoport                                |                            | ikk esoport        |                                          |  |
| Partner                                       |                            |                    |                                          |  |
|                                               |                            |                    |                                          |  |
|                                               | Ha                         | aktar j            |                                          |  |
| Rendszám                                      | - M                        | unkadii keteoóriák | <b></b>                                  |  |
| Jármű kor kategória                           |                            |                    |                                          |  |
|                                               |                            |                    |                                          |  |
|                                               |                            |                    |                                          |  |
|                                               |                            |                    |                                          |  |
|                                               |                            |                    |                                          |  |
|                                               |                            |                    |                                          |  |
| Engedmény értékek                             |                            |                    |                                          |  |
| Pulti engedmény                               | Szerviz engedmények        |                    | 🔽 Bulti opeodrónu – Szeruiz, opeodrónuck |  |
| Cikk engedmény 0,00 %                         | Cikk engedmény             | 0,00 %             | I▼ Full engeuneny = 52erviz engeunenyek  |  |
| Saját árrés 🔲 0,00 %                          | Saját árrés 🔲              | 0,00 %             |                                          |  |
| Fix ár(nettó) 0.00                            | Fix ár(nettó)              | 0.00               |                                          |  |
| Ár eltolás 0.00 %                             | Ár eltolás                 | 0.00 %             | Fladási ár                               |  |
| Max engedménu                                 | Max engedménu              | 0.00 %             |                                          |  |
| inducing country 1 0,00 %                     | Case and a sec             | 0,00 %             |                                          |  |
|                                               | o i i i c i                | 0,00 %             |                                          |  |
|                                               | Szerviz menu fix ár éngedm | nj U,UU %          |                                          |  |
| Előző rekord Köv rekord Módosít               |                            |                    | Pandhan Randhan éa úi Méasem             |  |
|                                               |                            |                    | menuberi es uj megselli                  |  |

3. Ábra: Mindenki számára érvényes kedvezmény meghatározása

#### 4.2.2.2. Egy partnercsoportra vonatkozó engedmények

Amennyiben egy partnercsoport számára érvényes engedményt kívánunk beállítani, úgy a "Kedvezményezett típus" mezőben a "Partnercsoport" értéket állítsuk be, és válasszuk ki a megfelelő partnercsoportot a "Partnercsoport" mezőben.

| 🔄 Akciós engedmények - DOAS3 HUNGARIAN DEMO | (pubi:modul_demo_hu)   Péłdány: 1    | _ 🗆 🗵 |
|---------------------------------------------|--------------------------------------|-------|
| Engedmény keresés Engedmény adatok          |                                      |       |
| Engedmény csoport                           |                                      |       |
| Megnevezés Altalános                        | Ervényes                             |       |
| Kedvezménvezett típus                       | Feltételek                           |       |
| C Mindeki                                   | Árréensonart                         |       |
| Partnercsoport                              |                                      |       |
| C Partner                                   | Stat kód tínur                       |       |
| Kedvezményezett                             |                                      |       |
| Partnercsoport Aranykártyás partnerek       |                                      |       |
| Partner                                     |                                      |       |
| !                                           |                                      |       |
|                                             | Raktár J                             |       |
| Rendszám                                    |                                      |       |
| lármí kor kategória                         | Munkadij ketegonak                   |       |
|                                             |                                      |       |
|                                             |                                      |       |
|                                             |                                      |       |
|                                             |                                      |       |
|                                             |                                      |       |
| - Francha á vála l                          |                                      |       |
| Pulti engedmény                             | Szerviz engedmények                  |       |
| Cikk engedmény 0,00 %                       | Cikk engedmény = Szerviz engedmények |       |
| Saját árrés 🔽 0,00 %                        | Saját árrés 🗖 0,00 %                 |       |
| Fix ár(nettá) 0.00                          | Fix ár(nettó)                        |       |
|                                             | ár eltolás 0.00 % Fladási ár         |       |
| Max engedménu                               |                                      |       |
|                                             |                                      |       |
|                                             |                                      |       |
|                                             | Szerviz menu hx är engedm U,UU %     |       |
| Előző rekord Köv, rekord Módosít            | Pondhan Dondhan ás úi Mágsam         |       |
| Noto Internet                               | Henaben Kenaben es u                 |       |

4. Ábra: Egy partnercsoport számára érvényes kedvezmény meghatározása

## 4.2.2.3. Egy partnerre vonatkozó engedmények

Amennyiben csak egy partner számára érvényes engedményt kívánunk beállítani, úgy a "Kedvezményezett típus" mezőben a "Partner" értéket állítsuk be, és válasszuk ki a megfelelő partnert a "Partner" mezőben.

| 🌆 Akciós engedmények - DOAS3 HUNGARIAN DEMO                                                                                                    | (pubi:modul_demo_hu)   Péłdány: 1                                                                                                    | _ 🗆 🗵 |
|----------------------------------------------------------------------------------------------------|----------------------------------------------------------------------------------------------------|-------|
| Engedmény keresés Engedmény adatok                                                                                                    |                                                                                                    |       |
| Engedmény csoport                                                                                                    |                                                                                                    |       |
| Megnevezés Általános                                                                                                    | Érvényes                                                                                                    |       |
| Kedvezményezett típus         Mindeki         Pathercsoport         Pathercsoport         < | Feltételek:   Árréscsoport   Árrés tartomány   Vet. kód típus   Stat. kód   Vet. kód típus   Stat. kód   Vet. kód   Vet. k |       |
| Engedmény értékek                                                                                                    |                                                                                                    |       |
| Pulti engedmény                                                                                                    | Szerviz engedmények                                                                                                    |       |
| Likk engedmény U,UU %                                                                                                    | Cikk engedmény U, UU %                                                                                                    |       |
| Saját árrés 0,00 %                                                                                                    | Saját ámés 🔽   0,00 %                                                                                                    |       |
| Fix ár(nettó)                                                                                                    | Fix ár(nettó) 0,00                                                                                                    |       |
| Ár eltolás 0,00 %                                                                                                    | Ár eltolás 0,00 % Eladási ár                                                                                                    |       |
| Max.engedmény 🗌 0,00 %                                                                                                    | Max.engedmény 🔽 0,00 %                                                                                                    |       |
|                                                                                                    | Szerv. munka eng. 0,00 %                                                                                                    |       |
|                                                                                                    | Szerviz menü fix ár engedm 0,00 %                                                                                                    |       |
| Előző rekord Köv. rekord Módosít                                                                                                    | Rendben Rendben és új Mégsem                                                                                                    |       |

5. Ábra: Egy partner számára érvényes kedvezmény meghatározása

#### 4.2.2.4. Egy járműre vonatkozó engedmények

Amennyiben csak egy konkrét jármű költségviselője számára érvényes engedményt kívánunk beállítani, úgy a "Kedvezményezett típus" mezőben a "Mindenki" értéket állítsuk be, és válasszuk ki a megfelelő járművet a "Rendszám" mezőben.

Ez a kedvezmény csak szerviz ügyleteknél kerül alkalmazásra a 3.567.9.0 verzió felett.

| 🌆 Akciós engec                     | imények - DOA53 HUNGARIAN DEMO | ) (pubi:modul_demo_hu)   Példány: 1   | <u>_ 🗆 ×</u> |
|------------------------------------|--------------------------------|---------------------------------------|--------------|
| Engedmény keres                    | sés Engedmény adatok           |                                       |              |
| Engedmény csop                     | port                           |                                       |              |
| Megnevezés                         | Általános                      | Érvényes                              |              |
|                                    |                                |                                       |              |
| Kedvezményeze                      | ett típus                      | Feltételek                            |              |
| (                                  | Mindeki                        | Árréscsoport 🔽                        |              |
|                                    | C Partnercsoport               | Árrés tartomány                       |              |
| Kadvazménueze                      |                                | Stat. kód típus                       |              |
| Partnercsonort                     | <u></u>                        | Stat. kód                             |              |
| Partner                            |                                | Cikk csoport                          |              |
|                                    |                                |                                       |              |
| <u>.</u>                           |                                |                                       |              |
|                                    |                                |                                       |              |
| Rendszám                           | [LNF-111]                      |                                       |              |
| Jármű kor kategó                   | iria                           |                                       |              |
|                                    |                                |                                       |              |
|                                    |                                |                                       |              |
|                                    |                                |                                       |              |
|                                    |                                |                                       |              |
|                                    |                                |                                       |              |
|                                    |                                |                                       |              |
| Engedmény érték<br>Pulti engedmény | kek<br>I                       | Szerviz engedmények                   |              |
| Cikk engedménu                     | 0.00 %                         | Pulti engedmény = Szerviz engedmények |              |
| o va c c                           |                                |                                       |              |
| Sajat arres                        | 0,00 %                         | Saját árrés I U,UU %                  |              |
| Fix ár(nettó)                      | 0,00                           | Fix ár(nettó) 0,00                    |              |
| Ár eltolás                         | 0,00 %                         | Ar eltolás 0,00 % Eladási ár          |              |
| Max.engedmény                      | 0,00 %                         | Max.engedmény 🗖 0,00 %                |              |
|                                    |                                | Szerv. munka eng. 0,00 %              |              |
|                                    |                                | Szerviz menü fix ár engedm 0,00 %     |              |
|                                    |                                |                                       |              |
| Előző rekord                       | Köv. rekord Módosít            | Rendben Rendben és új Méasem          |              |
|                                    |                                |                                       |              |

6. Ábra: Egy jármű számára érvényes kedvezmény meghatározása

#### 4.2.2.5. Jármű életkor kategóriára vonatkozó engedmények

Amennyiben egy jármű életkor kategória számára érvényes engedményt kívánunk beállítani, úgy a "Kedvezményezett típus" mezőben a "Mindenki" értéket állítsuk be, és válasszuk ki a megfelelő jármű kor kategóriát a "Jármű kor kategória" mezőben.

Ez a kedvezmény csak szerviz ügyleteknél kerül alkalmazásra, és csak akkor ha a munkalapon az "Idős jármű engedmény" kapcsoló bekapcsolt állapotú. Ekkor a partner számára járó kedvezményeket a program nem veszi figyelembe.

| 🔄 Akciós engedmények - DOA53 HUNGARIAN DEMO (pubi:modul_dem | no_hu)   Példány: 1          |  |
|-------------------------------------------------------------|------------------------------|--|
| Engedmény keresés Engedmény adatok                          |                              |  |
| Engedmény csoport                                           |                              |  |
| Megnevezés Altalános Ervényi                                | yes .                        |  |
| Kedvezménvezett típus                                       | Feltételek                   |  |
| Mindeki                                                     |                              |  |
| Partnercsoport                                              |                              |  |
| C Partner                                                   | Anes tationariy              |  |
| Kedvezménvezett                                             |                              |  |
| Partnercsoport 🔹                                            |                              |  |
| Partner                                                     |                              |  |
| <u>!</u>                                                    |                              |  |
|                                                             | Raktár J                     |  |
| Bendszám                                                    |                              |  |
| Limii karkatatiin E 100 Fard                                | Munkadij ketegoriak          |  |
|                                                             |                              |  |
|                                                             |                              |  |
|                                                             |                              |  |
|                                                             |                              |  |
|                                                             |                              |  |
|                                                             |                              |  |
| Pulti engedmény Szerviz engedmén                            | nyek                         |  |
| Cikk engedmény 0.00 %                                       | 0.00 %                       |  |
| Salát árrés 0.00 % Salát árrés                              |                              |  |
|                                                             | 0.00                         |  |
|                                                             |                              |  |
| Ar eltolas                                                  |                              |  |
| Maxiengedmeny U U,00 % Maxiengedmény                        | 0,00 %                       |  |
| Szerv. munka eng.                                           | 0,00 %                       |  |
| Szerviz menü fix ár                                         | rengedm 0,00 %               |  |
|                                                             |                              |  |
| Elozo rekord Köv. rekord Mödosít                            | Rendben Rendben és új Mégsem |  |

7. Ábra: Egy jármű kor kategória számára érvényes kedvezmény meghatározása

#### 4.2.2.6. Cég vagy magánszemély partnertípus vonatkozó engedmények

Megadható olyan engedmény ami vagy csak cégekre vagy csak magán személyekre vonatkozik.

A program itt az egyéni vállalkozókat magánszemélynek tekinti.

Ilyen engedmény beállításához feltétlenül szükséges az, hogy a cég partnertörzse jól karbantartott legyen, azaz minden partner a megfelelő partnertípusba legyen besorolva.

| 🚝 Akciós engedmények - I                           |                              | _ [] × |
|----------------------------------------------------|------------------------------|--------|
| Engedmény keresés Engedmény adatok                 |                              |        |
| Engedmény csoport                                  |                              |        |
| Megnevezés Érvénye                                 |                              |        |
| - Koducernénuezett tínun                           | - Cabada                     |        |
| Mindeki                                            |                              |        |
| Partnercsoport                                     | Aressopot                    |        |
| C Pather                                           | Ares tartomany               |        |
| Redvezmenyezett                                    | Statk Kod tipus              |        |
| Pather                                             | Stat. kód                    |        |
|                                                    | Likk csoport                 |        |
|                                                    | Cikk                         |        |
|                                                    | Raktár 🗾                     |        |
| Rendszám 🗾                                         |                              |        |
| Jármű kor kategória                                | Munkadij ketegoriak          |        |
| Társas vállalkozás 🔽 Magánszemély/Egyéni vállakozó |                              |        |
|                                                    |                              |        |
|                                                    |                              |        |
|                                                    |                              |        |
|                                                    |                              |        |
|                                                    |                              |        |
|                                                    |                              |        |
|                                                    |                              |        |
|                                                    |                              |        |
|                                                    |                              |        |
| Engedmény értékek                                  |                              |        |
| Pulti engedmény Szerviz engedmény                  | ek                           |        |
| Cikk engedmény 0,00 % Cikk engedmény               | 0,00 %                       |        |
| Saját árrés 🔽 0,00 % Saját árrés                   | 0.00 %                       |        |
| Fix ár(nettó) 0,00 Fix ár(nettó)                   | 0,00                         |        |
| Ár eltolás 0,00 % Ár eltolás                       | 0,00 % Eledási ár            |        |
| Max.engedmény 0.00 % Max.engedmény                 |                              |        |
| Szerv. munka eng.                                  | 0.00%                        |        |
| Sharvin manii fu ár ar                             | and 0.00 %                   |        |
| S261VI2 III6FIU IIX al e                           |                              |        |
| Előző rekord Köv, rekord Módosít                   | Rendben Rendben és új Mégsem |        |

8. Ábra: Cég vagy magánszemély partnertípus vonatkozó engedmények

### 4.2.3. A termékkör meghatározása, amire vonatkozik az engedmény

A termékkör amire vonatkozhat a kedvezmény lehet:

- Egy adott árréscsoportba tartozó cikk
- Egy adott árréstartományba eső árréscsoporttal rendelkező cikk
- Egy adott statisztikai kóddal rendelkező cikk
- Egy adott cikkcsoportba tartozó cikk
- Egy konkrét cikk
- Egy adott raktárból történő eladás
- Egy adott munkadíj kategória

Ha nem adjuk meg a termékkört amire vonatkozik a kedvezmény, akkor a kedvezmény minden termékre vonatkozik.

#### 4.2.3.1. Egy adott árréscsoportba tartozó cikkre engedmény adás

Amennyiben csak egy adott árréscsoporttal rendelkező cikkekre érvényes engedményt kívánunk beállítani, úgy a "Feltételek" részen az "Árréscsoport" mezőben válasszuk ki a megfelelő árréscsoportot.

| 🔄 Akciós engedmények - DOAS3 HUNGARIAN DEMO ( | (pubi:modul_demo_hu)   Példány: 1 | <u>- 🗆 ×</u> |
|-----------------------------------------------|-----------------------------------|--------------|
| Engedmény keresés Engedmeny adatok            |                                   |              |
| Engedmeny csoport                             |                                   |              |
|                                               |                                   |              |
| Kedvezményezett típus                         | Feltételek                        |              |
| Mindeki                                       | Árréscsoport 🛛 🗛 20.00%           |              |
| C Partnercsoport                              | Árrés tartomány                   |              |
|                                               | Stat. kód típus                   |              |
| Partnerosoport                                | Stat. kód                         |              |
| Pather                                        | Cikk csoport                      |              |
|                                               | Cikk                              |              |
| <u></u> →                                     | Baktár V                          |              |
|                                               |                                   |              |
| Rendszám                                      | Munkadíj ketegóriák               |              |
| Jármű kor kategória                           |                                   |              |
|                                               |                                   |              |
|                                               |                                   |              |
|                                               |                                   |              |
|                                               |                                   |              |
|                                               |                                   |              |
| Engedmény értékek                             | Carrie and final                  |              |
|                                               | Pulti engedmények                 |              |
|                                               | Cikk engedmény U,UU %             |              |
| Saját árrés 🗌 U,UU %                          | Saját árrés 🔲 📜 U,UU %            |              |
| Fix ár(nettó) 0,00                            | Fix ár(nettó) 0,00                |              |
| Ár eltolás 0,00 %                             | Ár eltolás 0,00 % Eladási ár      |              |
| Max.engedmény 🔲 0,00 %                        | Max.engedmény 🔲 0,00 %            |              |
|                                               | Szerv. munka eng. 0,00 %          |              |
|                                               | Szerviz menü fix ár engedm 0,00 % |              |
|                                               |                                   |              |
| Előző rekord Köv. rekord Módosít              | Rendben Rendben és új Mégsem      |              |

9. Ábra: Árréscsoportra vonatkozó engedmény megadása

# 4.2.3.2. Egy adott árréstartományba eső árréscsoporttal rendelkező cikkre engedmény adás

Amennyiben egy árrés tartományba eső árréscsoporttal rendelkező cikkre érvényes engedményt kívánunk beállítani, úgy a "Feltételek" részen az "Árrés tartomány" mezőben válasszuk ki a megfelelő árrés tartományt.

Árrés tartományok a "Karbantartás / Raktár modul / Árrés tartományok engedményekhez" menüpontban állíthatóak be.

| 🔤 Akciós engedmények - DOAS3 HUNGARIAN DEMO (pubi:modul_o | demo_hu)   Példány: 1         | _ <u> </u> |
|-----------------------------------------------------------|-------------------------------|------------|
| Engedmény keresés Engedmény adatok                        |                               |            |
| Engedmény csoport                                         |                               |            |
| Megnevezés Általános 💌 Ér                                 | rvényes -                     |            |
|                                                           | - <b>F</b> -MG-14             |            |
| Kedvezmenyezett tipus                                     |                               |            |
| Mindeki     Partheresonort                                | Arréscsoport                  |            |
| C Partner                                                 | Árrés tartomány 90.01% - 100% |            |
| Kedvezményezett                                           | Stat. kód típus               |            |
| Partnercsoport                                            | T Stat. kód                   |            |
| Partner                                                   | Cikk csoport                  |            |
|                                                           | Cikk                          |            |
|                                                           | Raktár                        |            |
|                                                           |                               |            |
| Rendszám                                                  | Munkadíj ketegóriák           |            |
| Jármű kor kategória                                       |                               |            |
|                                                           |                               |            |
|                                                           |                               |            |
|                                                           |                               |            |
|                                                           |                               |            |
|                                                           |                               |            |
| Engedmény értékek                                         |                               |            |
| Pulti engedmény Szerviz enge                              | dmények                       |            |
| Cikk engedmény 0,00 % Cikk engedmén                       | iny 0,00 %                    |            |
| Saját árrés 🔲 0,00 % Saját árrés                          | 0,00 %                        |            |
| Fix ár(nettó) 0,00 Fix ár(nettó)                          | 0.00                          |            |
| Ár eltolás 0.00 % Ár eltolás                              |                               |            |
| May angedmény                                             |                               |            |
| Max engeditions 1 0,00 % Max engedition                   |                               |            |
| Szerv. munka                                              | eng. U,UU %                   |            |
| Szerviz menü f                                            | fix ár engedmi U,UU %         |            |
|                                                           |                               |            |
| Liozo rekora Nov. rekora Modosir                          | Hendben Kendben és új Megsem  |            |

10. Ábra: Árrés tartományra vonatkozó engedmény megadása

#### 4.2.3.3. Egy adott statisztikai kóddal rendelkező cikkre engedmény adás

Amennyiben csak egy adott statisztikai kód értékkel rendelkező cikkekre érvényes engedményt kívánunk beállítani, úgy a "Feltételek" részen az "Stat. kód típus" mezőben válasszuk ki a megfelelő statisztikai kód típust, és a "Stat kód" mezőben pedig a megfelelő statisztikai kódot.

| 🔄 Akciós engedmények - DOA53 HUNGARIAN DEMO | (pubi:modul_demo_hu)   Példány: 1 | _ 🗆 × |
|---------------------------------------------|-----------------------------------|-------|
| Engedmény keresés Engedmény adatok          |                                   |       |
| - Engedmény csoport                         |                                   |       |
| Megnevezes                                  |                                   |       |
| Kedvezményezett típus                       | <u>Feltételek</u>                 |       |
| Mindeki                                     | Árréscsoport                      |       |
| Partnercsoport     Partner                  | Arrés tartomáru                   |       |
| Kedvezménuezett                             | Stat. kód típus Marketing kód 🔽   |       |
| Partnercsoport                              | Stat. kód ↓ 4T×000 4T×000 ▼       |       |
| Partner                                     | Cikk csoport                      |       |
| 1                                           | Cikk                              |       |
|                                             | Raktár 🔽                          |       |
|                                             |                                   |       |
| nendszam                                    | Munkadíj ketegóriák               |       |
| Jarmu kor kategoria                         |                                   |       |
|                                             |                                   |       |
|                                             |                                   |       |
|                                             |                                   |       |
|                                             |                                   |       |
| Engedmény értékek                           |                                   |       |
| Pulti engedmény                             | Szerviz engedmények               |       |
| Cikk engedmény 0,00 %                       | Cikk engedmény 0,00 %             |       |
| Saját árrés 🔲 <b>0,00 %</b>                 | Saját árrés 🗖 0,00 %              |       |
| Fix ár(nettó) 0,00                          | Fix ár(nettó) 0,00                |       |
| Ár eltolás 0,00 %                           | Ár eltolás 0,00 % Eladási ár      |       |
| Max.engedmény 🔲 0,00 %                      | Max.engedmény 🔲 0,00 %            |       |
| ,                                           | Szerv. munka eng. 0,00 %          |       |
|                                             | Szerviz menü fix ár engedm 0,00 % |       |
|                                             |                                   |       |
| Előző rokord – Körz rokord – Módosít        | Rendhan Randhan Ás (i Mérsem      |       |

11. Ábra: Statisztikai kódra vonatkozó engedmény megadása

#### 4.2.3.4. Egy adott cikkcsoportba tartozó cikkre engedmény adás

Amennyiben csak egy adott cikkcsoportba tartozó cikkekre érvényes engedményt kívánunk beállítani, úgy a "Feltételek" részen a "Cikkcsoport" mezőben válasszuk ki a megfelelő cikkcsoportot.

| 🔄 Akciós engedmények - DOAS3 HUNGARIAN DEM | ) (pubi:modul_demo_hu)   Példány: 1 | × |
|--------------------------------------------|-------------------------------------|---|
| Engedmény keresés Engedmény adatok         |                                     |   |
| -Engedmény csoport                         |                                     |   |
| Megnevezes                                 | Ervenyes                            |   |
| Kedvezményezett típus                      |                                     |   |
| Mindeki                                    | Árréscsoport 🔽                      |   |
| C Partnercsoport                           | Árrés tartomány                     |   |
|                                            | Stat. kód típus                     |   |
| Partnercsoport                             | Stat. kód                           |   |
| Partner                                    | Cikk csoport                        |   |
|                                            |                                     |   |
| <u></u> →                                  | Raktár                              |   |
|                                            |                                     |   |
| Rendszám                                   | Munkadíj ketegóriák                 |   |
| Jármű kor kategória                        |                                     |   |
|                                            |                                     |   |
|                                            |                                     |   |
|                                            |                                     |   |
|                                            |                                     |   |
|                                            |                                     |   |
| Engedmény értékek                          |                                     |   |
|                                            | Szerviz engedmények                 |   |
| LIKK engedmeny U,UU %                      | Cikk engedmény U,UU %               |   |
| Saját árrés 🔽 0,00 %                       | Saját árrés 🗖   0,00 %              |   |
| Fix ár(nettó) 0,00                         | Fix ár(nettó) 0,00                  |   |
| Ár eltolás 0,00 %                          | Ár eltolás 0,00 % Eladási ár        |   |
| Max.engedmény 🗌 0,00 %                     | Max.engedmény 🔲 0,00 %              |   |
|                                            | Szerv. munka eng. 0,00 %            |   |
|                                            | Szerviz menü fix ár engedm 0,00 %   |   |
|                                            |                                     |   |
| Előző rekord Köv. rekord Módosít           | Rendben Rendben és új Mégsem        |   |

12. Ábra: Egy adott cikkcsoportra vonatkozó engedmény megadása

#### 4.2.3.5. Egy konkrét cikkre engedmény adás

Amennyiben csak egy konkrét cikkre érvényes engedményt kívánunk beállítani, úgy a "Feltételek" részen a "Cikk" mezőben válasszuk ki a megfelelő cikket.

| 🔄 Akciós engedm                      | ények - DOAS3  | HUNGARIAN D | EMO (pubi:modul_demo_  | <mark>hu)   Példá</mark> r | ıy: 1     |                         |                       | _ 🗆 > |
|--------------------------------------|----------------|-------------|------------------------|----------------------------|-----------|-------------------------|-----------------------|-------|
| Engedmény keresés                    | Engedmény ad   | atok        |                        |                            |           |                         |                       |       |
| Engedmény csoport                    |                |             |                        |                            |           |                         |                       |       |
| Megnevezés                           |                |             | Érvényes               |                            |           | ·                       |                       |       |
| Kedvezményezett t                    | ípus           |             |                        | Feltételek                 |           |                         |                       |       |
| Ģ                                    | Mindeki        |             |                        | Árréscsopor                | t [       |                         | •                     |       |
|                                      | Partnercsoport |             |                        | Árrés tartom               | ány [     |                         |                       |       |
|                                      | Partner        |             |                        | Stat. kód tír              | us ľ      |                         |                       |       |
| Kedvezményezett                      |                |             |                        | Stat kód                   | Ĺ         |                         |                       |       |
| Partnercsoport                       |                |             | <u> </u>               | Cikk cooper                |           |                         | -                     |       |
| Partner                              |                |             |                        | CIKK CSOPOI                |           | /1021C0D1E Cood Very 10 | 2/100 P15             |       |
| <u>!</u>                             |                |             |                        | LIKK                       |           |                         |                       |       |
|                                      |                |             |                        | Raktár                     | +         |                         | •                     |       |
| Bendszám                             |                |             |                        |                            |           |                         |                       |       |
| lármű kor katagória                  |                |             |                        | Munkadij ke                | etegóriák |                         |                       |       |
| Jaimu kor kalegona                   | 1              |             |                        |                            |           |                         |                       |       |
|                                      |                |             |                        |                            |           |                         |                       |       |
|                                      |                |             |                        |                            |           |                         |                       |       |
|                                      |                |             |                        |                            |           |                         |                       |       |
|                                      |                |             |                        |                            |           |                         |                       |       |
|                                      |                |             |                        |                            |           |                         |                       |       |
| Engedmény értékek<br>Pulti engedmény |                |             | Szerviz engedménye     | k                          |           |                         |                       |       |
| Cikk engedmény                       |                | 0,00 %      | Cikk engedmény         |                            | 0,00 %    | I✓ Pulti engedmény =    | = Szerviz engedmények |       |
| Saját árrés                          |                | 0,00 %      | Saját árrés            |                            | 0,00 %    |                         |                       |       |
| Fix ár(nettó)                        |                | 0,00        | Fix ár(nettó)          |                            | 0,00      |                         |                       |       |
| Ár eltolás                           |                | 0,00 %      | Ár eltolás             |                            | 0,00 %    | Eladási ár              | •                     |       |
| Max.engedmény                        |                | 0.00 %      | Max.engedmény          |                            | 0,00 %    | ,                       | _                     |       |
|                                      | ,              |             | Szerv, munka eng.      |                            | 0.00 %    |                         |                       |       |
|                                      |                |             | Szerviz menü fix ár en | aedm                       | 0.00 %    |                         |                       |       |
|                                      |                |             |                        | 5J                         | _,        |                         |                       |       |
|                                      |                |             |                        |                            |           |                         |                       |       |

13. Ábra: Egy konkrét cikkre vonatkozó engedmény megadása

#### 4.2.3.6. Egy adott raktárból történő eladásra engedmény adás

Amennyiben csak egy konkrét raktárból történő értékesítésre érvényes engedményt kívánunk beállítani, úgy a "Feltételek" részen a "Raktár" mezőben válasszuk ki a megfelelő raktárat.

| 🚋 Akciós engedmények - DOAS3 HUNGARIAN DEMO                                                                                                    | (pubi:modul_demo_hu)   Példány: 1                                                                                                    | <u>_   ×   ×  </u>                     |
|----------------------------------------------------------------------------------------------------|----------------------------------------------------------------------------------------------------|----------------------------------------|
| Engedmény keresés Engedmény adatok                                                                                                    |                                                                                                    |                                        |
| Engedmény csoport                                                                                                    |                                                                                                    | —————————————————————————————————————— |
| Megnevezés                                                                                                    | Érvényes ·                                                                                                    |                                        |
| Kedvezményezett típus         © Mindeki         © Partnercsoport         © Partner         Partnercsoport         I         Rendszám         Jármű kor kategória | Feltételek   Árréscsoport   Árrés tartomány   Stat. kód típus   Stat. kód   Cikk csoport   Cikk csoport   Cikk Raktár   Munkadíj ketegóriák |                                        |
| Engedmény értékek                                                                                                    |                                                                                                    |                                        |
| Pulti engedmény                                                                                                    | Szerviz engedmények                                                                                                    |                                        |
| Cikk engedmény 0,00 %                                                                                                    | Cikk engedmény 0,00 %                                                                                                    |                                        |
| Saját árrés 🗖 <b>0,00 %</b>                                                                                                    | Saját árrés 🔲 0.00 %                                                                                                    |                                        |
| Fix ár(nettó) 0,00                                                                                                    | Fix ár(nettó) 0,00                                                                                                    |                                        |
| Ár eltolás 0,00 %                                                                                                    | Ár eltolás 0,00 % Eladási ár                                                                                                    |                                        |
| Max.engedmény 🔲 0,00 %                                                                                                    | Max.engedmény 🗖 0.00 %                                                                                                    |                                        |
|                                                                                                    | Szerv. munka eng. 0,00 %                                                                                                    |                                        |
|                                                                                                    | Szerviz menü fix ár engedm 0,00 %                                                                                                    |                                        |
| Előző rekord Köv. rekord Módosít                                                                                                    | Rendben Rendben és új Mégsem                                                                                                    |                                        |

14. Ábra: Egy konkrét raktárból történő értékesítésre vonatkozó engedmény megadása

#### 4.2.3.7. Egy adott munkadíj kategóriára engedmény adás

Amennyiben csak egy konkrét munkadíj kategóriára érvényes engedményt kívánunk beállítani, úgy a "Feltételek" részen a "Munkadíj kategóriák" mezőben válasszuk ki a megfelelő munkadíj kategóriát.

| 🔙 Akciós engedmények - DOAS3 HUNGARIAN DEM | D (pubi:modul_demo_hu)   Péłdány: 1 |  |
|--------------------------------------------|-------------------------------------|--|
| Engedmény keresés Engedmény adatok         |                                     |  |
| Engedmény csoport                          |                                     |  |
| Megnevezés                                 | Érvényes                            |  |
| Kedvezménvezett típus                      |                                     |  |
| Mindeki                                    |                                     |  |
| Partnercsoport                             |                                     |  |
| C Partner                                  |                                     |  |
| Kedvezményezett                            |                                     |  |
| Partnercsoport                             |                                     |  |
| Partner                                    |                                     |  |
| <u>!</u>                                   |                                     |  |
|                                            | Baktár 🗾 🗾                          |  |
| Bendszám                                   |                                     |  |
| Jármíl kor kategória                       |                                     |  |
|                                            |                                     |  |
|                                            |                                     |  |
|                                            |                                     |  |
|                                            |                                     |  |
|                                            |                                     |  |
| Engedmény érték ek                         |                                     |  |
| Pulti engedmény                            | Szerviz engedmények                 |  |
| Cikk engedmény 0,00 %                      | Cikk engedmény 0,00 %               |  |
| Saját árrés 🔲 0,00 %                       | Saját árrés 🗖 0,00 %                |  |
| Fix ár(nettó) 0,00                         | Fix ár(nettó) 0,00                  |  |
| Ár eltolás 0.00 %                          | Ár eltolás 0.00 % Fladási ár        |  |
| Max.engedmény                              |                                     |  |
|                                            | Szerv minkaleng 0.00 %              |  |
|                                            |                                     |  |
|                                            |                                     |  |
| Előző rekord Köv, rekord Módosít           | Rendhen Rendhen és úi Ménsem        |  |
|                                            |                                     |  |

15. Ábra: Egy konkrét munkadíj kategóriára vonatkozó engedmény megadása

#### 4.2.3.8. Elfekvő cikkekre engedmény adás

Egy cikk akkor elfekvő, ha az "Elfekvő státusz" nevű felhasználói statisztikai kód értéke megadott.

Ennek megfelelően elfekvő cikkekre engedmény a 4.2.3.3 Egy adott statisztikai kóddal rendelkező cikkre engedmény adásf ejezetben leírtak szerint történik.

#### 4.2.4. Az engedmény mértékének meghatározása

A felületen alapértelmezetten bekapcsolt a "Pulti engedmény = Szerviz engedmények" kapcsoló, ekkor a szerviz oldalon beírt engedmény automatikusan megjelenik a pulti engedményeknél, és fordítva szintét. Ha ezt nem szeretnénk a kapcsolót ki kell kapcsolni.

#### 4.2.4.1. Listaárból adott százalékos kedvezmény

A "Cikk engedmény" mezőkben az alkatrész cikkek listaárából adott a listaár százalékában értendő kedvezményt lehet beállítani.

| 🚂 Akciós engedmények - DOAS3 HUNGARIAN DEM                                                                              | O (pubi:modul_demo_hu)   Példány: 1                                                                                                    | _ 🗆 × |
|----------------------------------------------------------------------------------------------------|----------------------------------------------------------------------------------------------------|-------|
| Engedmény keresés Engedmény adatok                                                                                      |                                                                                                    |       |
| Engedmény csoport                                                                                                    |                                                                                                    |       |
| Megnevezés Általános                                                                                                    | Érvényes                                                                                                    |       |
| Kedvezményezett típus       © Mindeki       © Partnercsoport       © Partner       Partnercsoport       Partner       I | Feltételek       Árréscsoport       Árrés tartomány       Stat. kód típus       Stat. kód       Stat. kód       Cikk csoport       Cikk csoport       Cikk csoport       Murkadíj ketegóriák |       |
| Engedmény értékek<br>Pulti engedezény<br>Cikk engedmény<br>Saját árrés<br>0.00 %                                        | Szerviz engedmények<br>Cikk engedmény<br>Saját árrás 0,00 %                                                                                                    |       |
| Fix ár(nettó)                                                                                                    | Fix á(nettó) 0,00                                                                                                    |       |
| Ar eltolás U, UO %                                                                                                    | Ar eltolás U, UU % Eladási ár                                                                                                    |       |
| Max.engedmény 🗖   0,00 %                                                                                                | Max.engedmény 0,00 %<br>Szerv. munka eng. 0,00 %<br>Szerviz menü fix ár engedm 0,00 %                                                                                                    |       |
| Előző rekord Köv. rekord Módosít                                                                                        | Rendben Rendben és új Mégsem                                                                                                    |       |

16. Ábra: Listaárból adott százalékos kedvezmény

#### 4.2.4.2. Saját árrés kedvezmény

A kedvezmény csak akkor állítható, ha a "Saját árrés" kapcsolót bekapcsoltuk. A "Saját árrés" mezőkben beállított kedvezmény alkalmazása a következőképpen történik: a program kiszámítja a listaár és az árréskód segítségével a várható beszerzési árat, és ezt az árat megnöveli a mezőben megadott százalékkal, úgy hogy a százalék a várható beszerzési árra vonatkozik. A tényleges ügylet során a program annyi kedvezményt ad a listár százalékában, hogy a fenti ár legyen az eredmény.

| Engedmény csopoit         Megnevezés         Mindeki         Pathercsopoit         Pathercsopoit         Path                                                                                                    |                                 |
|----------------------------------------------------------------------------------------------------|---------------------------------|
| Megnevszes       jaktalanos       Erveryes       -         Kedvezményezett típus <ul> <li>Petheresopott</li> <li>Petheresopott</li> <li>Pather</li> </ul> Feltételek              Arrés caromány          Stat. kód típus <ul> <li>Stat. kód</li> <li>Cikk csopott</li> <li>Cikk csopott</li> <li>Cikk csopott</li> <li>Cikk 1044021 TAF             <li>Rendszám             </li></li></ul> Jármű kor kategória <ul> <li>Munkadíj ketegóriák</li> <li>Munkadíj ketegóriák</li> <li> </li></ul> Engedmény értékek            Szerviz engedmények               Ør Priverves            Pulli engedmény             Érték encedmény               Szerviz engedmények                                                                                                    |                                 |
| Kedvezményezett típus       Feltételek                                                                                                    |                                 |
| <ul> <li>Mindeki</li> <li>Pathercsoport</li> <li>Pathercsoport</li> <li>Airés tartomány</li> </ul> Kedveznényezett   Pathercsoport   I   Pather   I   I    I   I <                                                                                                    |                                 |
| Arrés tartomány         Kedvezményezett         Partner         Patters         Image: Stat. kód típus         Stat. kód típus         Stat. kód típus         Stat. kód típus         Stat. kód típus         Image: Stat. kód típus         Image: Stat. kód típus <td></td>                                                                                                    |                                 |
| Kedvezményezett       Stat. kód típus         Partner:       Image: Stat. kód típus         Partner:       Image: Stat. kód típus         Image: Stat. kód típus       Stat. kód típus         Partner:       Image: Stat. kód típus         Image: Stat. kód típus       Stat. kód típus         Image: Stat. kód típus       Image: Stat. kód típus         Image: Stat. kód típus       Image: Stat. kód típus         Image: Stat. kód típus       Image: Stat. kód típus         Image: Stat. kód típus       Image: Stat. kód típus         Image: Stat. kód típus       Image: Stat. kód típus         Image: Stat. kód típus       Image: Stat. kód típus         Image: Stat. kód típus       Image: Stat. kód típus         Image: Stat. kód típus       Image: Stat. kód típus         Jármű kor kategória       Image: Stat. kód típus         Image: Stat. kód típus       Image: Stat. kód típus         Jármű kor kategória       Image: Stat. kód típus         Image: Stat. kód típus       Image: Stat. kód típus         Image: Stat. kód típus       Image: Stat. kód típus         Jármű kor kategória       Image: Stat. kód típus         Image: Stat. kor típus       Image: Stat. kor típus         Image: Stat. kor típus       Image: Stat. kor típus         Járm                                                                                                    |                                 |
| Partner Stat. kód Cikk csoport Cikk csoport Cikk csoport Cikk csoport Cikk csoport Cikk csoport Cikk spectra for the spectra for the spectra f |                                 |
| Partner  Partner  Cikk csoport  Cikk csoport  Cikk (soport  Cikk (soport Cikk (soport Cikk (soport Cikk |                                 |
| Image: State of the state of the state                                 |                                 |
| Rendszám     Raktár       Jármű kor kategória     Munkadíj ketegóriák       Engedmény értékek                                                                                                    |                                 |
| Rendszám Munkadíj ketegóriák<br>Jármű kor kategória Munkadíj ketegóriák<br>Engedmény értékek<br>-Pulli engedmény-<br>Cikk engedmény 8.89.%                                                                                                    |                                 |
| Engedmény értékek<br>-Pulli engedmény<br>Cikk engedmény<br>Cikk engedmény<br>Cikk engedmény                                                                                                    |                                 |
| Engedmény értékek<br>Puli engedmény<br>Cikk engedmény                                                                                                    | <b>_</b>                        |
| Engedmény értékek<br>Pulti engedmény<br>Cikk engedmény 8.89.%                                                                                                    |                                 |
| Engedmény értékek<br>Puli engedmény<br>Cikk engedmény 8.89.%                                                                                                    |                                 |
| Engedmény értékek<br>Pulli engedmények<br>Cikk engedménye                                                                                                    |                                 |
| Engedmény értékek<br>Pulli engedmények<br>Cikk engedménye                                                                                                    |                                 |
| Engedmény éttékek<br>Pulli engedmények<br>Cikk engedménye                                                                                                    |                                 |
| Pulli engedmény Szerviz engedmények<br>Cikk engedmény Gikk engedménye R 80 %                                                                                                    |                                 |
| Cikk engedmény                                                                                                    | engedmény = Szerviz engedmények |
|                                                                                                    |                                 |
| Saját árrés 🔽 10,00 % Saját árrés 🔽 10,00 %                                                                                                    |                                 |
| Fix ár(nettó) 0,00 Fix ár(nettó) 0,00                                                                                                    |                                 |
| Ár eltolás 0,00 % Ár eltolás 0,00 % Eladá                                                                                                    | ár 🗾                            |
| Max.engedmény 🔲 0,00 % Max.engedmény 🗖 0,00 %                                                                                                    |                                 |
| Szerv. munka eng. 0,00 %                                                                                                    |                                 |
| Szerviz menü fix ár engedm 0,00 %                                                                                                    |                                 |
|                                                                                                    |                                 |

17. Ábra: Saját árrés kedvezmény magadása

#### 4.2.4.3. Fix ár kedvezmény

A fix ár mező megadása esetén a program oda beírt árat alkalmazza a cikk eladásakor. Ezt a mező akkor javasolt kitölteni, ha konkrét cikkszámot választottunk ki.

| 🚰 Akciós engedmények - DOAS3 HUNGARIAN DEMO | ) (pubi:modul_demo_hu)   Péłdány: 3           | _ 🗆 🗵 |
|---------------------------------------------|-----------------------------------------------|-------|
| Engedmény keresés Engedmény adatok          |                                               |       |
| Engedmény csoport                           |                                               |       |
| Megnevezés Általános                        | Érvényes ·                                    |       |
| Kedvezményezett típus                       | Feltételek<br>Árréscsoport<br>Árrés tartomány |       |
| Kedvezményezett                             | Stat. kód típus                               |       |
| Partnercsoport                              | V Stat. kód                                   |       |
| Partner                                     | Cikk csoport                                  |       |
| [] [                                        | Cikk 1044021 TARTÓ                            |       |
|                                             | Raktár 🗾                                      |       |
| I<br>Rendszám<br>Jármű kor kategória        | Munkadíj ketegóriák                           |       |
| Engedmény értékek                           |                                               |       |
| Citherese da far                            | Szerviz engedmenyek                           |       |
|                                             | Cikk engedmény 0,00 %                         |       |
|                                             | Sajat arres U, UU %                           |       |
| Fix ár(netká) 800,00                        | Fix ár(nettő) 800,00                          |       |
| Ar eltolas                                  | Ar eitolas U, UU % Eladàsi àr                 |       |
| Max.engedmeny                               | Max.engedmeny                                 |       |
|                                             | Szerv. munka eng. U,UU %                      |       |
|                                             | Szerviz menu fix ár engedmi U, UU %           |       |
| Előző rekord Köv. rekord Módosít            | Rendben és új Mégsem                          |       |

18. Ábra: Fix ár kedvezmény

#### 4.2.4.4. Maximális engedmény

A maximális kedvezmény mező ténylegesen nem kedvezményt, hanem kedvezmény korlátot jelent. Azt határozza meg, hogy a beállított kedvezményezett, és a beállított termékkör esetében mennyi lehet a maximális kedvezmény, függetlenül attól, hogy milyen más engedmény van beállítva. Kivétel ez alól a fix ár, mert a fix árat ettől a mezőtől függetlenül mindenképpen alkalmazza a program.

Akkor célszerű alkalmazni, ha egy termékkörre egységesen megadunk egy engedményt, de a termékkör néhány termékére ezt nem akarjuk megadni. Ekkor a kivételt képező cikkekre be kell állítani a maximális engedményt.

| 🚰 Akciós engedmények - DOAS3 HUNGARIAN DEMO (pubi:mo | dul_demo_hu)   Példány: 3                  | _ 🗆 🗵 |
|------------------------------------------------------|--------------------------------------------|-------|
| Engedmény keresés Engedmény adatok                   |                                            |       |
| Engedmény csoport                                    |                                            |       |
| Megnevezés Általános 🔽                               | Érvényes .                                 |       |
| Kedvezményezett típus                                | Feltételek                                 |       |
| C Mindeki                                            | Árréscsoport                               |       |
| Partnercsoport     C Partner                         | Árrés tartomány                            |       |
| Kedvezménuezett                                      | Stat. kód típus                            |       |
| Partnercsoport                                       | Stat. kód                                  |       |
| Partner                                              | Cikk csoport                               |       |
|                                                      | Cikk 1088002 TAKARÓLEMEZ - VÍZFRÖCSKÖLÉS e |       |
|                                                      | Raktár 🔽                                   |       |
|                                                      |                                            |       |
| Rendszám                                             | Munkadíj ketegóriák                        |       |
| Jármű kor kategória                                  |                                            |       |
|                                                      |                                            |       |
|                                                      |                                            |       |
|                                                      |                                            |       |
|                                                      |                                            |       |
|                                                      |                                            |       |
| Engedmény értékek                                    | angedmánuek                                |       |
|                                                      | Pulti engedmény = Szerviz engedmények      |       |
|                                                      | admeny 0,00 %                              |       |
| Sajat arres D U,UU % Sajat arre                      |                                            |       |
| Fix ár(nettó) 0,00 Fix ár(nett                       | á) <b>0,00</b>                             |       |
| Ar eltolás U,00% Ar eltolás                          | U,UU % Eladási ár                          |       |
| Max.engedmény 🕑 15,00 % ) Max.enge                   | admény 🔰 15,00 %                           |       |
| Szerv. mu                                            | inka eng. 0.00 %                           |       |
| Szerviz m                                            | eniù fix ár engedm 0,00 %                  |       |
| Előző rekord Köv. rekord Módosít                     | Rendben Rendben és új Mégsem               |       |
|                                                      |                                            |       |

19. Ábra: Maximális engedmény

#### 4.2.4.5. Ár eltolás

A DOAS képes az eladási árat úgy is meghatározni, hogy valamely árat "eltol", azaz bizonyos százalékos értékkel megnövel vagy lecsökkent.

A kedvezmény kalkulálható:

- a cikk lista eladási árához képest,
- a cikk gyári nagykereskedelmi árához viszonyítva,
- a nyilvántartási árból,
- az utolsó beszerzési árból,
- a maximális beszerzési árból.

Az árképzés számítási módja az, hogy a tényleges eladási ár a kiválasztott ár +/- a megadott "ár eltolás" százalék lesz.

#### Figyelem:

Egy esetleges téves bevételezés a fenti árak közül az utolsó hármat (nyilvántartási ár, utolsó beszerzési ár, maximális beszerzési ár) azonnal módosíthatja, így az ebből számolt eladási ár is ennek megfelelően téves lehet. Ezért ezt a funkciót különösen körültekintően kell használni és a tényleges kedvezményes árakat a biztonság kedvéért érdemes ellenőrizni.

Ár eltolás beállításához az "Ár eltolás" mezőket kell beállítani, és a mellettük látható lenyitható mezőben kell beállítani, hogy mihez képest történjen az áreltolás. Az áreltolás a beállított érték százalékában történik, az eltolás mértéke pozitív és negatív is lehet.

| 🚰 Akciós engedmények - DOAS3 HUNGARIAN DEMO (pu | bi:modul_demo_hu)   Példány: 3                   | - 🗆 🗵 |
|-------------------------------------------------|--------------------------------------------------|-------|
| Engedmény keresés Engedmény adatok              |                                                  |       |
| Engedmény csoport                               |                                                  |       |
| Megnevezés Általános                            | Érvényes                                         |       |
|                                                 |                                                  |       |
| Kedvezmenyezett tipus                           | Feiteteiek                                       |       |
| Mindeki     Perthercsoport                      | Árréscsoport 📃                                   |       |
| C Partner                                       | Árrés tartomány                                  |       |
| Kedvezményezett                                 | Stat. kód típus                                  |       |
| Partnercsoport                                  | Stat. kód                                        |       |
| Partner                                         | Cikk csoport                                     |       |
|                                                 | Cikk 1011104 KERET - HŰTŐRÁCS                    |       |
|                                                 | Raktár                                           |       |
|                                                 |                                                  |       |
| Rendszám                                        | ✓ Munkadíj ketegóriák                            |       |
| Jármű kor kategória                             |                                                  |       |
| l                                               |                                                  |       |
|                                                 |                                                  |       |
|                                                 |                                                  |       |
|                                                 |                                                  |       |
|                                                 |                                                  |       |
| Engedmény értékek                               |                                                  |       |
| Pulti engedmény Sa                              | zerviz engedmények                               |       |
| Cikk engedmény 0,00 % Cik                       | kk engedmény 0,00 %                              |       |
| Saját árrés 🔲 0,00 % Sa                         | aját árrés 🗖 0,00 %                              |       |
| Fix ár(nettó) U,UU Fix                          | x ár(nettó) 8,00                                 |       |
| Ár eltolás 10,00 % Ar                           | eltolás 10,00 % Eladási a                        |       |
| Max.engedmény 0.00% Ma                          | ax.engedmény 0.00 % Eladási ár                   |       |
| ,,,,,,,, .                                      | very munka eng                                   |       |
|                                                 | Ujolsó beszerzési ár<br>Mayorités és szerzési ár |       |
| 52                                              |                                                  |       |
| Előző rekord Köv rekord Módosít                 | Bandhan Bandhan és úi Mégsem                     |       |
|                                                 |                                                  |       |

20. Ábra: Ár eltolás beállítása

#### 4.2.4.6. Szerviz munkadíj engedmény

Munkalapok esetében a kiválasztott vagy ha nincs kiválasztott, akkor valamennyi munkadíj kategóriából a program a ""Szerviz munka eng." mezőben beállított százalékos kedvezményt biztosítja.

| 🔄 Akciós engedmények - DOAS3 HUNGARIAN DEMO | ) (pubi:modul_demo_hu)   Példány: 3 |  |
|---------------------------------------------|-------------------------------------|--|
| Engedmény keresés Engedmény adatok          |                                     |  |
| Engedmeny cooport                           |                                     |  |
| Megnevezes Aitalanos                        |                                     |  |
| Kedvezményezett típus                       | Feltételek                          |  |
| Mindeki                                     | Árréscsoport 🗸                      |  |
| C Partnercsoport                            | Árrés tartomány                     |  |
|                                             | Stat. kód típus                     |  |
| - Kedvezményezett                           | Stat. kód                           |  |
| Patrierosoport                              |                                     |  |
|                                             |                                     |  |
|                                             |                                     |  |
|                                             |                                     |  |
| Rendszám                                    | ▼ Munkadii ketenóriák               |  |
| Jármű kor kategória                         |                                     |  |
| ,                                           |                                     |  |
|                                             |                                     |  |
|                                             |                                     |  |
|                                             |                                     |  |
|                                             |                                     |  |
| Engedmény értékek                           |                                     |  |
| Pulti engedmény                             | Szerviz engedmények                 |  |
| Cikk engedmény 0,00 %                       | Cikk engedmény                      |  |
| Saját árrés 🗖 0,00 %                        | Saját árrés 🗖 0,00 %                |  |
| Fix ár(nettó) 0,00                          | Fix ár(nettó) 0,00                  |  |
| Ár eltolás 0,00 %                           | Ár eltolás 0,00 % Eladási ár        |  |
| Max.engedmény 🔽 0,00 %                      | Max.engedmény 🔲 0.00 %              |  |
| , ,                                         | Szerv, munka eng. 10.00 %           |  |
|                                             | Szerviz menji fiv ár engedmi 0.00%  |  |
|                                             | U,UU 70                             |  |
| Előző rekord Köv. rekord Módosít            | Rendben Rendben és új Mégsem        |  |

21. Ábra: Szerviz munkadíj engedmény

#### 4.2.4.7. Szerviz fix áras menüből járó engedmény

Munkalapok a fix áras menükből is adható kedvezmény a "Szerviz menü fix ár engedmény" mező kitöltésével.

| 🔄 Akciós engedn                       | nények - DOAS3 HUNGA | RIAN DEMO (pubi:modul_d | emo_hu)   Pe | éldány: 3        |                                       |
|---------------------------------------|----------------------|-------------------------|--------------|------------------|---------------------------------------|
| Engedmény keresés                     | Engedmény adatok     |                         |              |                  |                                       |
| Engedmény csopor                      | t                    |                         |              |                  |                                       |
| Megnevezés                            | Általános            | <b>▼</b> Érv            | ényes        |                  | •                                     |
| Kedvezményezett                       | típus                |                         | Feltét       | elek             |                                       |
| 6                                     | Mindeki              |                         | Árrésc       | soport           | <b>_</b>                              |
| 2                                     | Partnercsoport       |                         | Árrés t      | artomány         | <b></b>                               |
| , , , , , , , , , , , , , , , , , , , | Partner              |                         | Stat. k      | ód típus         | <b></b>                               |
| Kedvezményezett                       |                      |                         | Stat.k       | ód               |                                       |
| Partnercsoport                        |                      | <u> </u>                | Cikkie       | sonort           | ·                                     |
| Partner                               |                      |                         | Cite         | oopon            |                                       |
| <u>!</u>                              |                      |                         |              |                  |                                       |
|                                       |                      |                         | Hakta        | r                |                                       |
| Rendszám                              |                      | •                       |              | adî kata adridi. |                                       |
| Jármű kor kategória                   |                      |                         | Munka        | auli kelegunak   |                                       |
|                                       | · ,                  |                         |              |                  |                                       |
|                                       |                      |                         |              |                  |                                       |
|                                       |                      |                         |              |                  |                                       |
|                                       |                      |                         |              |                  |                                       |
|                                       |                      |                         |              |                  |                                       |
| - Engedmény érték el                  | k                    |                         |              |                  |                                       |
| Pulti engedmény                       | ~                    | Szerviz enged           | nények       |                  |                                       |
| Cikk engedmény                        | 0,00 \$              | Cikk engedmén           | , [          | 0,00 %           | Pulti engedmeny = Szerviz engedmenyek |
| Saját árrés                           | 0,00 \$              | Saját árrés             |              | 0,00 %           |                                       |
| Fix ár(nettó)                         | 0,00                 | Fix ár(nettó)           | Ē            | 0.00             |                                       |
| Ár eltolás                            | 0.00 \$              | Ár eltolás              | i i i        | 0.00 %           | Eladási ár                            |
| Max engedmény                         |                      | K Max engedmén          |              | 0.00 %           |                                       |
|                                       |                      | Szerv munka e           | ····         | 0.00 %           |                                       |
|                                       |                      | Conviction and State    | ig.          | 0,00 %           |                                       |
|                                       |                      | Szerviz menu fis        | arengedmi    | 5,00 %           |                                       |
| Előző rekord                          | Köv rekord Módr      | sít                     |              |                  | Bendhen Bendhen és úi Mérsem          |
|                                       | 11044                |                         |              |                  | Hondborr as all mogeon                |

22. Ábra: Szerviz fix áras menüből járó engedmény

#### 4.2.4.8. Manuális fixáras JOB-ok

Manuális fixáras JOB-ok használatával olyan menüárak alkalmazhatóak, amelyeket nem a gyártó ad meg, hanem a felhasználó cég specifikál, egyedileg és nem rögzít előre, mert a nagyszámú model/motor/felszereltség kombináció előzetes berögzítése nem megoldható.

A manuális fixáras JOB-ok - azontúl, hogy kézzel álltják be az ügyintézők - azonos működésűek a gyári fixáras menükkel.

- Manuális fixáras JOB-ok beállítása:

Munkalap JOB-ok esetében lehetőség van arra, hogy kézzel fix áras JOB-ra mínősítsük át. A beállítás a megrendellt munka (JOB) "Fix JOB-ra minősítés" gombjának megnyomásával lehetséges.

| 🦗 Munka szerkes                                                      | sztés -                                                                                                    |                                                                        | - 🗆 ×          |
|----------------------------------------------------------------------|----------------------------------------------------------------------------------------------------|------------------------------------------------------------------------|----------------|
| Javítás                                                              | C Revízió C Ref                                                                                                    | lám akciós javítás 🔿 Műszaki vizsga                                    |                |
| Szerviz kategória                                                    | Szerelő 💽 Berendezés 💽 Állapot                                                                                                    | Utólag felvett                                                         |                |
| Megnevezés<br>Eredet                                                 | Kézi 💽 Fix áras JDB-ra minősítés Végbizonylat típusa                                                                                                    | Ugyfél fizet                                                           |                |
| Fix ár<br>Nettó érték<br>Engedmény ér<br>Kalkulált ár<br>Nettó érték | 0.00         Bruttó érték         0.00         Afa érték         0.           t         0.00         %         ?         Max engedm.         0.00         %           0.00         Bruttó érték         0.00         % </td <td>A munkát fizető partner     Név     Cím     Cím     Cátk celtés istera</td> <td></td> | A munkát fizető partner     Név     Cím     Cím     Cátk celtés istera |                |
| Tételszám                                                            | 0 Rezsianyag % 3.00 %                                                                                                    | Szerviz terméktípus                                                    |                |
| ⊞ Sors: △ Tétel típ                                                  | us Kód Megnevezés Mennyiség M.egys                                                                                                    | Készlet Állapot                                                        |                |
|                                                                      |                                                                                                    |                                                                        |                |
|                                                                      | <nincsen adat="" megjeleníthető=""></nincsen>                                                                                                    |                                                                        |                |
|                                                                      |                                                                                                    |                                                                        |                |
|                                                                      |                                                                                                    |                                                                        |                |
|                                                                      | Szignál                                                                                                    |                                                                        | Rendben Mégsem |

23. Ábra: "Fix JOB-ra minősítés" gomb

Ha kézzel fix áras JOB-bá míbősítettünk át egy JOB-ot akkor kötelező a fix ár megadása, ameddig nem adjuk azt meg, nem lehetséges a a "Rendben" gomb megnyomása.

Manuális fixáras JOB-ok nem módosíthatóak. Ha egy JOB fix áras, akkor tételeket nem lehet a JOB-ból törölni vagy hozzáadni.

- Manuális fixáras JOB-ok visszaállítása:

Visszaalakítani a "Normál JOB-ra minősítés" gombbal lehet. Ekkor a korábban beállított fix ár törlődik.

- Manuális fixáras JOB-ok kedvezményei:

A JOB-ra a fixáras kedvezmények érvényesek, amennyiben vannak.

- Manuális fixáras JOB-hoz szükséges jogosultság:

A funkció csak a "Normál JOB fixáras JOB-ra minősíthet" jog megléte esetén elérhető.

- Manuális fixáras JOB-hoz kedvezmény maximalizálása:

A "Normál JOB fixáras JOB-ra minősítés során maximális kedvezmény százalékban" rendszerparaméter alapértelmezett értéke 10%. A fix ár meghatározása során a program megvizsgálja a tételek listaár és a fixár viszonyát. Ha a fixár nagyobb kedvezményt tartalmaz, mint a rendszerparaméterben beállított érték, akkor nem engedi felírni a tételt, és a következő üzenet jelenik meg:

"Figyelem, a manuális fixár során maximum X% kedvezmény adtható. (A megfelelő jogosultsággal a "Normál JOB fixáras JOB-ra minősítés során maximális kedvezmény százalékban" rendszerparaméterben ez módosítható".

## 4.3. Engedmény beállítás módosítása

A beállított engedményben csak az értékeket tartalmazó mezők módosíthatóak.

A módosítás során a program törölt státuszba helyezi a korábban beállított engedményt és egy újat hoz létre, az új adatokkal

Ennek az az oka, hogy a korábbi ügyletek során adott engedmény ellenőrzésekor a program meg tudja mutatni, hogy miért járt az adott engedmény korábban.

## 4.4. Engedmény beállítások naplózása

Mivel a módosítások során a korábbi beállítások nem törlődnek fizikailag, csak törölt státuszba kerülnek, ezért nincs külön eseménynapló gomb a felületen. Az engedmények korábbi beállításait a "Töröltek is" kapcsoló beállításával lehet megtekinteni.

## 4.5. Engedmény beállítások törlése

Beállított engedményt a "Töröl" gombbal lehet törölni. Ilyenkor nem történik fizikai törlés, csak törölt státuszba kerülnek az adatok. A törölt engedményeket a "Töröltek is" kapcsoló beállításával lehet megtekinteni.

## 4.6. Engedmény létrehozása a szerződéses engedmények felületen

Szerződéses engedmények beállítása a "Karbantartás / Raktár modul / Raktár/Szerviz engedmények / Szerződéses engedmények" menüpontban történik.

Szerződéses engedmény csak egy konkrét partnerre, vagy partnercsoportra adható meg. (Mindenki számára, vagy időhöz kötött engedmény nem adható meg

A partner vagy partnercsoport kiválasztása után az egységes kedvezmény felület az akciós engedmény megadáshoz hasonló lehetőségeket biztosít, a következő kivételével. Nem lehet fix áras kedvezményt és maximális kedvezményt megadni.

| 🔄 Szerződéses engedmények - DOAS3 HUNGARIAN                                                                                            | N DEMO (pubi:modul_demo_hu)   Példány: 3                                                                                                    |        |
|----------------------------------------------------------------------------------------------------|----------------------------------------------------------------------------------------------------|--------|
| Kedvezményezett típus         Partnercsoport         Partner         Egységes engedmény         Cikk engedmény         Munka engedméry |                                                                                                    |        |
| Cikk engedmény 0,00 %<br>Saját árrés 10,00 %<br>Ár eltolás 0,00 %                                                                      | Cikk engedmény       0,00 %         Saját árrés       0,00 %         Ár eltolás       0,00 %         Szerv. munka eng.       0,00 %         Szerviz menül fix ár engedm       0,00 % | rények |
|                                                                                                    | Rendben Még                                                                                                    | sem    |
| Partnercsoport - Partner összerendelések                                                                                               | Bezá                                                                                                    | rás    |

24. Ábra: Engedmény létrehozása a szerződés engedmények felületen

#### 4.6.1. Több cikk engedmény beállítása a szerződéses engedmények felületen

A felület specialitása az, hogy egy felületen be lehet állítani több engedményt az adott kedvezményezettnek, a cikkek jellemzői szerint. A megadott kedvezmény minden esetben százalékos mértékű, és a listaárból értendő. (természetesen ettől függetlenül a listaár eltolható) Azaz például egy adott ügyfélnek cikkcsoportonként be lehet állítani a százalékos kedvezményt az eladási árból.

A beállítás – módosítás után – a megfelelő mezőre állva és az "ENTER" gombot megnyomva, vagy a mezőn duplát klikkelve történik.

| 🔄 Szerződéses engedmények - DOAS3                                                                                     | HUNGARIAN DEMO (               | pubi:modul_demo_                                                              | hu)   Példány: 3  |     |              |
|----------------------------------------------------------------------------------------------------|--------------------------------|-------------------------------------------------------------------------------|-------------------|-----|--------------|
| Kedvezményezett típus         Partnercsoport         Partnercsoport         Egységes engedmény         Cikk engedmény | iner<br>Junka engedmény   Cikk | Kedvezményezett<br>Partnercsoport<br>Partner<br>I<br>I<br>tím ár Munka fix ár | Dr Kiss Elek      |     |              |
| Cikkek csoportosítási alapja Árréskód                                                                                 |                                | <b>_</b>                                                                      |                   |     |              |
|                                                                                                    | Pulti engedmény                |                                                                               | Szerviz cikk eng. |     |              |
| A - A                                                                                                    | 3                              |                                                                               | 0                 |     |              |
| AA - AA                                                                                                    | 0                              |                                                                               | 0                 |     |              |
| AB - AB                                                                                                    | 0                              | Érték m                                                                       | egadása           | ×   |              |
| AC - AC                                                                                                    | 0                              | Érték                                                                         |                   |     |              |
| AD - AD                                                                                                    | 0                              |                                                                               |                   |     |              |
| AE - AE                                                                                                    | 0                              | Ren                                                                           | dben Mégsem       |     |              |
| AF - AF                                                                                                    | 0                              |                                                                               | 0                 |     | Ţ            |
| Pathorscopet, Pathor Secondolásek                                                                                     | 1                              |                                                                               | 1                 | Rer | ndben Mégsem |
|                                                                                                    | ·                              |                                                                               |                   |     | Bezaras      |

25. Ábra: Több cikk engedmény beállítása a szerződéses engedmények felületen

# 4.6.2. Több munkadíj engedmény beállítása a szerződéses engedmények felületen

A felület specialitása az, hogy egy felületen be lehet állítani több munkadíj engedményt az adott kedvezményezettnek, munkadíj kategóriák szerint.

| Szerződéses engedmények - DOA53<br>Kedvezményezett típus<br>O Partnercsoport O Part                                                         | HUNGARIAN DEMO (p                                          | Kedvezményezett<br>Partnercsoport<br>Partner | hu)   Példány: 1<br>Dr Kiss Elek              |         |         |
|----------------------------------------------------------------------------------------------------|------------------------------------------------------------|----------------------------------------------|-----------------------------------------------|---------|---------|
| Egységes engedmény Cikk engedmény M                                                                                                    | unka engedmény 🛛 Cikk                                      | fix ár 🗍 Munka fix ár 🗎                      |                                               |         |         |
| Alap munkadíj<br>Belső munkadíj<br>Biztosítói munkadíj<br>Ingyenes<br>Karosszéria munkadíj<br>Középkategória óradíj<br>Nagykategória óradíj | Szerviz munka eng.<br>0<br>0<br>0<br>0<br>0<br>0<br>0<br>0 |                                              | Érték megadása 🗴<br>Érték 5<br>Rendben Mégsem |         |         |
|                                                                                                    |                                                            |                                              |                                               | Rendben | Mégsem  |
| Partnercsoport - Partner összerendelések                                                                                                    | .]                                                         |                                              |                                               |         | Bezárás |

26. Ábra: Több munkadíj engedmény beállítása a szerződéses engedmények felületen

# 4.6.3. Több cikk illetve munkadíj fix áras engedmény beállítása a szerződéses engedmények felületen

A felület specialitása az, hogy egy felületen be lehet állítani több fixáras munkadíj vagy cikk engedményt az adott kedvezményezettnek.

A fix áras cikkek, munkadíj kategóriák felvételére, és módosítására az "Új", "Módosít", "Töröl" gombok szlgálnak.

| 🔄 Szerződéses engedmények - DOA53 HUNGARIAN DEMO      | (pubi:modul_demo_hu)   Példá                                          | iny: 1         |               |                |
|-------------------------------------------------------|-----------------------------------------------------------------------|----------------|---------------|----------------|
| Kedvezményezett típus<br>O Partnercsoport O Partner   | Kedvezményezett       Partnercsoport       Partner       Dr Kiss Elek |                |               |                |
| Egységes engedmény Cikk engedmény Munka engedmény Cik | k fix ár 🛛 Munka fix ár 🗍                                             |                |               |                |
| 1 🗄 Cikkszám 🛛 🗠 Cikk megnevezés                      |                                                                       | 1              | Nettó egys.ár | Nettó lista ár |
| 1 <b>1077416</b> KÁBELKÖTEG                           |                                                                       |                | 15 000        | 65 540         |
| Cikk fix ár - DOA53 HUNGARIAN DEN<br>Cikk Fix ár(     | 10 (pubi:modul_demo_hu)   Pé<br>0,00<br>Rendben Mégsem                | <u>-</u> – – × |               |                |
|                                                       |                                                                       |                |               |                |
| Partnercsoport - Partner összerendelések              |                                                                       |                |               | Bezárás        |

27. Ábra: Több cikk illetve munkadíj fix áras engedmény beállítása a szerződéses engedmények felületen

# 5. Engedmények megjelenítése az értékesítések során

A program minden esetben megjeleníti az adott termékre az adott vevő számára járó engedményt az ügyintéző számára.

## 5.1. Engedmények megjelenítése a cikk tételeken

A cikk tételen az "Engedmény ért." mezőben megjelenik a cikkre vonatkozó százalékos engedmény. Áreltolás esetén itt nulla jelenik meg.

A jobb oldalon az "Engedmény csop." mezőben látható az engedmény csoport, amibe az engedmény tartozik.

Az engedmény részletes megtekintéséhez a "?" gombot kell megnyomni.

Ha engedmény van az adott cikkre az "Engedmény csop." és az "Engedmény ért." mezők pirossal jelennek meg, annak érdekében hogy felhívják az ügyintéző figyelmét az engedményre.

| 🔤 Cikk eladás tétel - I |               |                      |                      |           |          |
|-------------------------|---------------|----------------------|----------------------|-----------|----------|
| Tétel sorsz. 0          |               |                      |                      |           |          |
| Cikk 1066001 HAMUTARTÓ  |               | •                    | Cikkadatok           |           |          |
| I Raktár                | Lokátor       | Készlet 📝            | Nettó lista ár       |           | 4 842,20 |
| Ford alap raktár        | HAMU2         | <b>(</b> 1           | Engedmény csop.      | Általános |          |
|                         |               |                      | ÁFA kód              | ÁFA 27%   |          |
|                         |               |                      | ÁFA                  | 27,00 %   |          |
|                         |               |                      | Max.engedm.          | 100,00 %  |          |
| Mennuiség 1.000 darab   | Engedmény ért | 15.00 % 🤊            | Szabad készlet össz. |           | 41,000   |
| Nettó egységár 4 842 20 | Engedmér      | ut equeégérre        | Szerviz minimum      |           | 0,00     |
| Breisd ár 6 149 59 Et   | Engeditier    | Művalat              | cikk forgalom        |           | <b>_</b> |
|                         |               | MUSIC                | CIRK Torgalom        |           |          |
|                         |               |                      |                      |           |          |
|                         |               |                      |                      |           |          |
|                         | SPRIN         | T értékesítési típus | Normál               |           | <b>_</b> |
| Megjegyzés              |               |                      |                      |           |          |
| Projekt                 |               |                      |                      |           |          |
|                         |               |                      | Rendben              | Mégs      | em       |

28. Ábra: Engedmények megjelenítése a cikk tételeken

# 5.2. Engedmények részleteinek megjelenítése

A "?" gomb megnyomása után megnyíló ablakban megjelennek a beállított engedmény részletei.

| 🔄 Engedmény adatok - DOAS3 HUNGARIAN DEMO (pubi:mod                                                                             | ul_demo_hu)   Példány: 1                                                                                                    | <u>_   ×</u> |
|----------------------------------------------------------------------------------------------------|----------------------------------------------------------------------------------------------------|--------------|
| Engedmeny<br>Engedmény csoport<br>Megnevezés <mark>Altalános</mark>                                                             | Érvényes ·                                                                                                    |              |
| Kedvezményezett       Partnercsoport       Vevő       Kiss Elek       Napló adatok       Rögzítés dátum       Bögzítő ügyintéző | Feltételek         Árréscsoport         Árrés tartomány         Stat. kód         Cikk csoport         Cikk         Raktár         Rendszám         Munkadíj ketegóriák         Jármű kor kategória |              |
| Engedmény értékek<br>Pulti engedmény<br>Cikk engedmény<br>Saját árrés<br>Fix ár(nettó)<br>Max.engedmény                         | Szerviz engedmények<br>Cikk engedmény<br>Saját árrés<br>Fix ár(nettó)<br>Max.engedmény<br>Szerv. munka eng.<br>Szerviz menü fix ár engedmy<br>0 %                                                   |              |

29. Ábra: Engedmények részleteinek megjelenítése

# 5.3. Engedmények részleteinek megjelenítése áreltolás esetén

A "?" gomb megnyomása után megnyíló ablakban megjelennek a beállított engedmény részletei, a képernyő áreltolás esetén az áreltoláson kívül megjeleníti a referencia árat, amihez képest az áreltolás történt és a referencia ár dátumát.

| 🚈 Engedmény adatok - DOAS3 HUNGARIAN DEMO (pubi:modul              | _demo_hu)   Példány | y: 1                                                                  |  |
|--------------------------------------------------------------------|---------------------|-----------------------------------------------------------------------|--|
| Engedmény csoport                                                  |                     |                                                                       |  |
| Megnevezés Általános                                               | Érvényes            | •                                                                     |  |
| Kedvezményezett                                                    | Feltételek          |                                                                       |  |
| Partnercsoport                                                     | Árréscsoport        |                                                                       |  |
| Vevő Kiss Elek                                                     | Árrés tartomány     |                                                                       |  |
|                                                                    | Stat. kód           |                                                                       |  |
|                                                                    | Cikk csoport        |                                                                       |  |
|                                                                    | Cikk                | 1072423 LÁMPA - HÁTSÓ STOP ÉS VILLOGÓ                                 |  |
|                                                                    | Raktár              |                                                                       |  |
| Napló adatok                                                       | Rendszám            |                                                                       |  |
| Rögzítés dátum                                                     | Munkadíj ketegóriák |                                                                       |  |
| Rögzítő ügyintéző E                                                | Jármű kor kategória |                                                                       |  |
| Engedmény értékek<br>Pulti engedmény<br>Ár eltolás 10 % Ár eltolás | ínyek               | 10 % Utolsó beszerzési ár<br>10386<br>Rögzítés dátum 2015.02.01 13:31 |  |

30. Ábra: Engedmények részleteinek megjelenítése áreltolás esetén

# 6. Akciós engedmény csoportok beállítása

# 6.1. Akciós engedmény csoportok beállítása

Az funkció a "Karbantartás / Raktár szerviz engedmények / Akciós engedmény csoportok" menüpontban érhető el.

| Ø  | Akciós engedmény csoportok - | DOAS3 HUNGARIAN DEMO (pubi: | modul_demo_hu)   Példány: 3 |                  |
|----|------------------------------|-----------------------------|-----------------------------|------------------|
| 5≣ | Megnevezés 🛆                 | Kód                         | Érvényesség kezdete         | Érvényesség vége |
| 1  | 2008 téli akció              | 2008T                       | 2008.11.01.                 | 2008.12.24.      |
| 2  | 2013 nyár                    |                             | 2013.07.15.                 | 2013.08.15.      |
| 3▶ | Általános                    | GENERAL                     |                             |                  |
| 4  | Hirdetés                     |                             |                             |                  |
| 5  | WEB akció                    | WEB                         | 2009.01.01.                 | 2009.12.31.      |
|    |                              |                             |                             |                  |
|    | Uj Módosít                   | Töröl Listáz Eser           | nénynapló 🔲 Töröltek is     | Kilép            |

31. Ábra: Akciós engedmény csoportok

Az akciós engedmények a DOAS rendszerben megszokott módon az "Új", "Módosít", "Töröl", "Listáz" gombokkal kezelhetőek.

## 6.1.1. Új akciós engedmény csoport felvétel, meglévő módosítása

Egy akciós engedmény csoport a következő adatokkal rendelkezik:

- Megnevezés kötelező mező
- Kód opcionálisan megadható mező
- Érvényesség dátum intervallum, opcionálisan megadható mező
- Megjegyzés opcionálisan megadható mező

A további mezők a későbbi továbbfejlesztést szolgálják, a program ezeket jelenleg nem kezeli.

| Megnevezes    | 2015 tavasz |    |            |    |   |
|---------------|-------------|----|------------|----|---|
| (ód           |             |    |            |    |   |
| Érvényesség   | 2015.01.01  | 15 | 2015.03.31 | 15 |   |
| degjegyzés    |             |    |            |    |   |
| E-check I     | nirdetés    |    |            |    |   |
| Hirdetés adal |             |    |            |    |   |
| Ellenörzö lis | ta          |    |            |    | • |
| Ellenőrző lis | ta tétel    |    |            |    | • |
| Kép megjele   | nítése 🗖    |    |            |    |   |
|               |             |    |            |    |   |

32. Ábra: Akciós engedmény típus módosítása

# 7. Engedmény kimutatás

Engedményt tartalmazó számlák lekérdezése a "Karbantartás / Raktár modul / Raktár/Szerviz engedmények / Engedmény kimutatás" menüpontban történik.

Ez a funkció a számla tétel lekérdezés funkció, előre paraméterezett változata, azon számla tételeket keresi ahol volt engedmény alkalmazva ("Van engedménye" kapcsoló be van kapcsolva)

| 🌆 Számla tétel keres       | és - DOAS3 HUNGARIAN DEMO (pubi:modu | ıl_demo_hu)   Példán                   | y: 3                       |                                                                 | _ 🗆 × |
|----------------------------|--------------------------------------|----------------------------------------|----------------------------|-----------------------------------------------------------------|-------|
| Keresési feltételek Szár   | nla adatok                           |                                        |                            |                                                                 |       |
| Számla fej adatok Szá      | mla tétel adatok                     |                                        |                            |                                                                 |       |
|                            |                                      |                                        | Mezők                      |                                                                 |       |
| I elephely                 |                                      | <u> </u>                               | Számla szám<br>Engedmény % |                                                                 |       |
| Bejövő                     | Kimenő 🔽                             |                                        | Rögzítette                 | Alap nettó érték                                                |       |
| Számla típus               | <több tétel=""></több>               | •                                      | Engedmény csoport          | Eng. érték                                                      |       |
| Telj. <mark>d</mark> átuma | 2015.02.01 💌 · 2015.02.01 💌 🛶 👿 Ös   | szes típus                             |                            | I Afa                                                           |       |
| Áfa dátum                  |                                      |                                        |                            | 🗖 Bruttó                                                        |       |
| Számla <mark>k</mark> elte |                                      |                                        |                            | Nettó.Besz.érték                                                |       |
| Fizetési határidő          |                                      |                                        |                            | ARL diles %                                                     |       |
| Beérkezés dátuma           | · · · ·                              |                                        |                            | Akt. árrés %                                                    |       |
| Partnercsoport             |                                      | <b>-</b>                               |                            |                                                                 |       |
| Fizetési mód               |                                      | <b>•</b>                               | Kiválaszt                  | Tétel értékhatár                                                |       |
| Partner                    |                                      |                                        |                            | 0,00 - 0,00                                                     |       |
| !                          |                                      |                                        | Kiegyenlitettek            | Tételesen                                                       |       |
| <br>0razón                 |                                      |                                        | Részben kiegyenlitett      | Pult/Szerviz bontás [csak cikk]     Beiövő/Kimenő számla bontás |       |
| Úlszag                     |                                      |                                        | Túl egyenlitett            | Van engedménye                                                  |       |
| Entekesites itariya        |                                      |                                        |                            | Gyors rendelés eladási ár                                       |       |
| Szamaszam<br>Iktotósi ozóm |                                      |                                        |                            |                                                                 |       |
| Caállátálavál saára        |                                      |                                        |                            |                                                                 |       |
| 52diittolevel s2diit       |                                      |                                        |                            |                                                                 |       |
| Hendszám                   |                                      |                                        |                            |                                                                 |       |
| Biztosito                  | ISaját                               | biztosítós                             |                            |                                                                 |       |
| Ugynok                     | [                                    |                                        |                            |                                                                 |       |
| Marka                      |                                      |                                        |                            |                                                                 |       |
| Fej megjegyzés             |                                      |                                        |                            |                                                                 |       |
|                            |                                      |                                        |                            |                                                                 |       |
|                            |                                      |                                        |                            |                                                                 |       |
|                            |                                      |                                        |                            |                                                                 |       |
|                            |                                      |                                        |                            |                                                                 |       |
|                            | Feltételek                           | Alap fel <mark>t</mark> étel beállítás | Keres                      | Bezár                                                           |       |
|                            |                                      |                                        |                            |                                                                 |       |

33. Ábra: Engedmény kimutatás

A lekérdezés paraméterei tetszőlegesen beállíthatóak, és az eredmény mezők is testreszabhatóak.

| 🔄 Számla tétel kei  | resés - DOAS3 HUI    | NGARIAN  | DEMO (pubi: | modul_der    | no_hu)   Példá | ny: 3         |            |       |  | <u> </u> |
|---------------------|----------------------|----------|-------------|--------------|----------------|---------------|------------|-------|--|----------|
| Keresési feltételek | Számla adatok        |          |             |              |                |               |            |       |  |          |
| 4:≣ Számla szám     | △ Engedmény %        | _∆ Röga  | zítette 🛆   | Cikkszám     | Engedmény cso  | : Nettó érték | Eng. érték |       |  |          |
| 1 BFALK000003/20    | 0%                   |          |             | 1055001      |                | 14 092,00     | 2 989,00   |       |  |          |
| 2 BFALK000003/20    | 01: 2% Általános     |          |             | 1099010      | Általános      | 54 050,00     | 1 103,00   |       |  |          |
| 3 BFALK000003/20    | 015 3% Általános     |          |             | 1033024      | Általános      | 912,00        | 363,00     |       |  |          |
| 4 BFALK000003/20    | 015 3% Általános     |          |             | 1088008      | Általános      | 264 043,00    | 8 166,00   |       |  |          |
|                     |                      |          |             |              |                | 333 097,00    | 12 621,00  |       |  |          |
| <== Vissza          | Partner csop. hozzár | rendelés | Nyomtat     | E            | xport M        | finden tételt |            | Bezár |  |          |
|                     | Megtekint            |          | Felt        | étel mentése | ,              |               |            |       |  |          |

34. Ábra: Engedmény kimutatás eredménye

# 8. A cikkek ár tulajdonságai

Az engedmények használatához az alábbiakban összefoglaljuk a cikk ár tulajdonságait

Lista eladási ár – Kiskereskedelmi ár, ezen az áron kapja a kedvezményekkel nem rendelkező ügyfél a terméket

Gyári nagykereskedelmi ár – A felhasználó cég várható beszerzési ára, az amit a szállító előre közölt

- vagy a gyártó árlistájában szerepel,
- vagy a gyártó árlistájában szereplő lista eladási árából és a cikkhez rendelt árrésből kalkulálja a program,
- vagy kézzel megadott árrésből és a lista eladási árból kalkulálja a program

Nyilvántartási ár – A cikk beszerzései alapján kalkulált súlyozott átlagár

Legutóbbi beszerzési ár – A legutolsó bevételezéskor a szállító által számlázott ár

Maximális beszerzési ár – A bevételezések során a rendszer használatának megkezdése óta az adott cikk maximális beszerzési ára.

# 9. Marketing program kedvezmény

Új kedvezmény fajta kerül bevezetésre, a neve: Marketing program kedvezmény.

Mikor alkalmazzuk a Marketing program kedvezményt?

A Marketing program kedvzemény arra szolgál, hogy a partnernek (ha az megfelel egy bizonyos feltételnek, pl. ha az ügyfél törzsvevő, vagy részt vesz a cég reklámozásában stb.), akkor a szervizből és raktárból a számla számla végösszegéből egy tételben, egy meghatározott mértékű százalékos kedvezményt adhassunk.

FIGYELEM - A Marketing program kedvezmény a többi kedvezménytől független, az a számla végösszegének egészére vonatkozik, azaz, ha a tételekre is van kedvezmény, akkor azokhoz hozzáadódik.

# 9.1. Marketing program kedvezmény alapbeállításai

A marketing program kedvezmény használatához a következő paraméterek megadása szükséges:

- "Marketing program kedvezmény jogcím" rendszerparaméter, itt azt a rendszerparamétert kell megadni, amit a kedvezmény tételhez fog felhasználni a program.

- "Marketing program kedvezmény kedvezmény %" rendszerparaméter, itt azt az értéket kell

megadni, amennyit kedvezmént kalkulál a program.

- "Marketing program kedvezmény marketing szöveg" rendszerparaméter, itt azt az szöveget kell megadni, amit a program a tételen megjelenít.

## 9.2. Marketing program kedvezmény működése munkalapon

A munkalapon az "Alap adatok" fülön az üzembentartó mellett megjelenik a "Marketing program kedvezmény" jelölő négyzet.

Ha ez bejelölt, akkor amikor a munkalapot lezárjuk és a kiválasztjuk a "Partner fizet" opciót, akkor a program felvesz egy új mínuszos tételt, ami egy vegyes jogcímes tétel, a jogcíme a "Marketing program kedvezmény jogcím" rendszerparaméterben beállított jogcím. Értéke a végösszeg szorozva a "Marketing program kedvezmény kedvezmény %" rendszerparaméterben meghatározott értékkel. Szövege a "Marketing program kedvezmény marketing szöveg" rendszerparaméter.

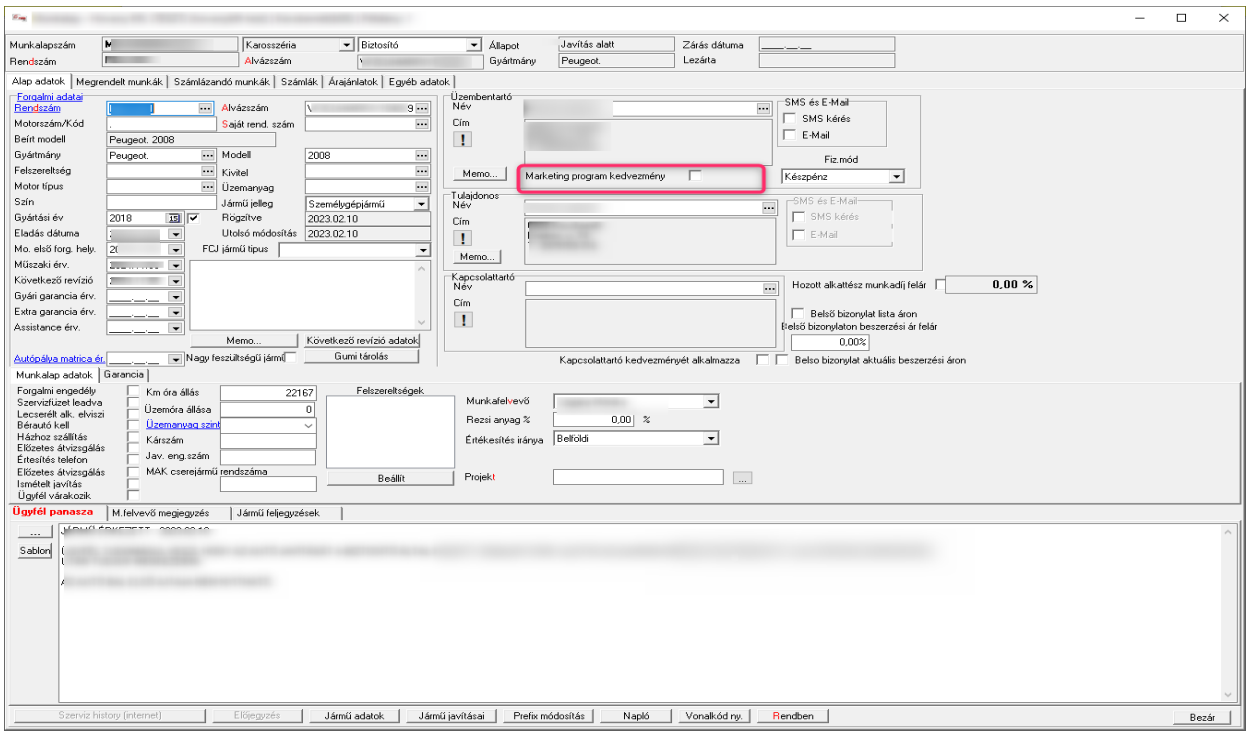

35. Ábra: "Marketing program kedvezmény" jelölő négyzet.

# 9.3. Marketing program kedvezmény működése pulti bizonylaton

A pulti bizonylaton a vevő mellett megjelenik a "Marketing program kedvezmény" jelölő négyzet.

- A Bizonylatok / Számlák felületen "Új" Alkatrész számla prefix-szel lérehozott számlán:

| Tandem Indo     Kangementer dama       Versioner And<br>Modelin Galance     Versioner And Modelin Galance       Versioner And<br>Modelin Galance     A "NAA" As decks Valuation<br>Balance       Parket<br>Madelin Lafan     A "NAA" As decks Valuation<br>Balance       Salanizacion     A "NAA" As decks Valuation<br>Balance       Salanizacion     A "NAA" As decks Valuation<br>Balance       Salanizacion     A "NAA" As decks Valuation<br>Balance       Salanizacion     A "NAA" As decks Valuation<br>Balance       Salanizacion     Versioner Malance       Madei Lafan     Balance       Versioner Malance     Versioner Malance       Parket Modelin Lafan     Versioner Malance       Versioner Malance     Versioner Malance       Versioner Malance     Versioner Malance       Versioner Malance     Versioner Malance       Versioner Malance     Versioner Malance       Versioner Malance     Versioner Malance       Versioner Malance     Versioner Malance       Versioner Malance     Versioner Malance                                                                                                    |                                                    |
|----------------------------------------------------------------------------------------------------|----------------------------------------------------|
| Perdudan Vascakildött sadmikk is                                                                                                    | - 🗆 ×                                              |
| Káška FORD J Más telephely zastalki is Czak náš telephely za Elado Vezň<br>Fáz semenovšké zastal prédmenný szelékti III. Czak náš telephely za Elado Vezň                                                                                                    | •                                                  |
| Gigen C Nem Mind Cim Cim Cim                                                                                                    |                                                    |
| Afa tatalom v 0 Toi 0 lo Ciper Chama softwarma series Bank                                                                                                    | 1                                                  |
| International international international | Lokator Saját rendelősi szán költelegitely Áda étt |
|                                                                                                    |                                                    |
| Indel decreation     Cell for logarithm     Nettricio     AEA     Buttle       Nettricio     AEA     0.000     0.000     0.000     EL/del       Ralatar     In-Seletis Norpconn raktar     Increating and principal decrementaria     Material decrementaria     D000     0.000     Frainis data       Constrainting and principal decrementaria     Increating and principal decrementaria     Material decrementaria     D000     Frainis data                                                                                                    | 2<br>artécés in ryonitat<br>in ryonitat            |
| Imile isosonili     AFA     0.00     Bantto       Model     Rablar     F-Belok koponin raktar                                                                                                    | anticéde in population<br>n'nyontal<br>e           |
| Left         Mettlo         AEA         0.000         EAAE           Ministra         Count         0.000         AEA         0.000         Falsistic           Rakita         K. Betoli Scipponinekt de         Count         0.000         Falsistic         Falsistic           Uit         Modulari         Tooli         Proforma         EBiologicalaritic         Falsistic         Falsistic           Uit         Modulari         Tooli         Proforma         EBiologicalaritic         Falsistic         Sodnels Media Import         Rendom         Beade                                                                                                    | (                                                  |

36. Ábra: A Bizonylatok / Számlák felületen "Új" Alkatrész számla prefix-szel lérehozott számlán

- Az Alkatrész / Pult felületen Alkatrész számla prefixet kiválasztva létrehozott számlán:

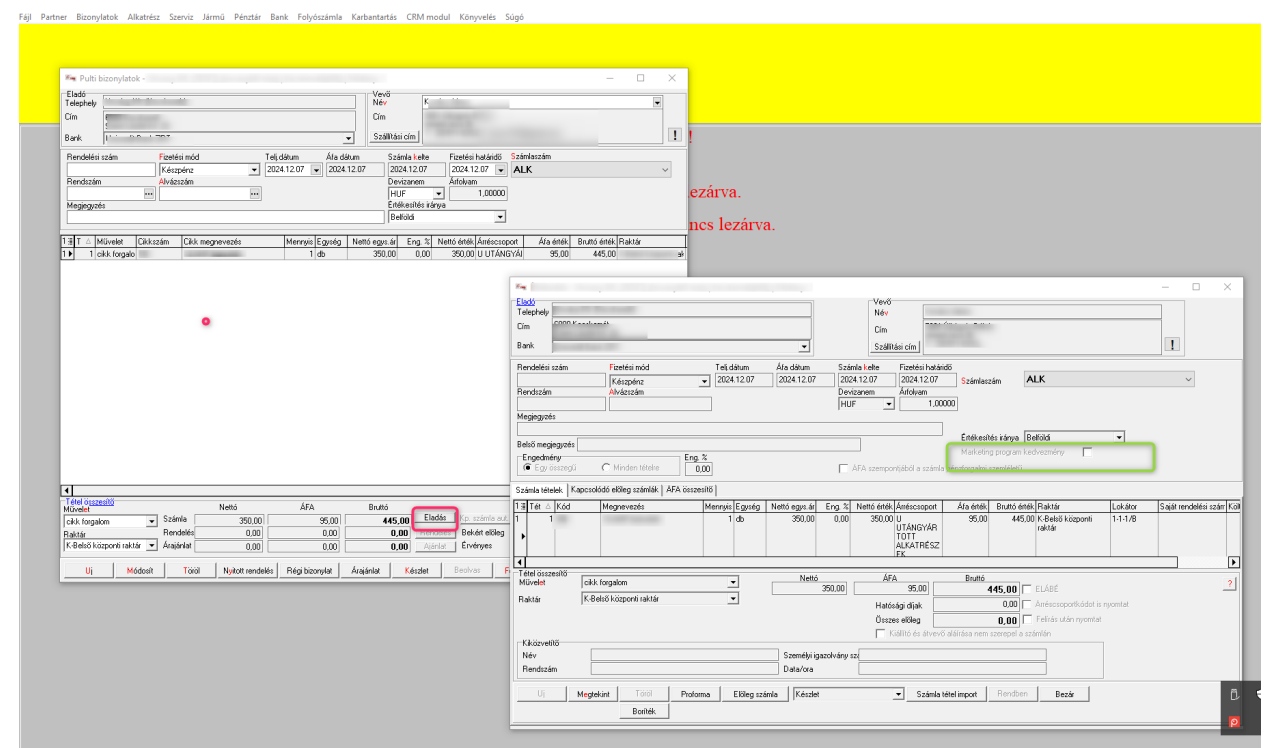

37.Ábra: Alkatrész / Pult felületen Alkatrész számla prefixet kiválasztva

Ha a pulti bizonylatot a "Rendben" gombbal elkészítjük, akkor a program felvesz egy új mínuszos tételt, ami egy vegyes jogcímes tétel, a jogcíme a "Marketing program kedvezmény jogcím" rendszerparaméterben beállított jogcím. Értéke a végösszeg szorozva a "Marketing program kedvezmény kedvezmnény %" rendszerparaméterben meghatározott értékkel. Szövege a "Marketing program kedvezmény marketing szöveg" rendszerparaméter.

## 9.4. Ellenőrzések a működés során

A "Marketing program kedvezmény" jelölő négyzet bejelölésekor a program ellenőrzi a beállításokat, és ha azok nincsnek beállítva, akkor a következő üzeneteket jeleníti meg, a hiány függvényében:

Figyelem! Nincs megadva a "Marketing program kedvezmény jogcím" rendszerparaméter, "Marketing program kedvezmény" nem alkalmazható.

Figyelem! Nincs megadva a "Marketing program kedvezmény kedvezmnény %"" rendszerparaméter, "Marketing program kedvezmény" nem alkalmazható.

Figyelem! Nincs megadva a "Marketing program kedvezmény marketing szöveg" rendszerparaméter, "Marketing program kedvezmény" nem alkalmazható.

### 9.5. Statisztika

A "Marketing program kedvezmény" alkalmazásáról egyszerűen készíthetőek kimutatások, statisztikák, hiszen ennek a kedvezménynek külön jogcíme van, így erre lehet keresni pl. a "Számla tétél lekérdezés" menüpontban.

## 9.6. Jogosultság

A "Marketing program kedvezmény" jelölő négyzetet csak az kapcsolhatja be, aki rendelkezik a "Marketing program kedvezményt alkalmazhat" elemi joggal.